# DÖRR

# ÜBERWACHUNGSKAMERA

| DE | BEDIENUNGSANLEITUNG<br>ÜBERWACHUNGSKAMERA        | SEITE<br><b>4 - 23</b>    |
|----|--------------------------------------------------|---------------------------|
| GB | INSTRUCTION MANUAL<br>SURVEILLANCE CAMERA        | PAGE<br><b>24 - 43</b>    |
| FR | NOTICE D'UTILISATION<br>CAMÉRA DE SURVEILLANCE   | BIENTÔT<br>DISPONIBLE     |
| ES | MANUAL DE INSTRUCCIONES<br>CÁMARA DE VIGILANCIA  | DISPONIBLE<br>PRONTO      |
| IT | MANUALE DI ISTRUZIONI<br>TELECAMERA SORVEGLIANZA | PRESTO<br>DISPONIBILE     |
| CZ | NÁVOD K POUŽITÍ<br><b>Monitorovací kamera</b>    | BRZY K<br>DISPOZICI       |
| DK | BRUGERVEJLEDNING<br>OVERVÅGNINGSKAMERA           | TILGÆNGELIG<br>SNART      |
| FI | käyttöohje<br>Valvontakamera                     | SAATAVILLA<br>PIAN        |
| HU | KEZELÉSI ÚTMUTATÓ<br><b>Térfigyelő kamera</b>    | HAMAROSAN<br>Elérhető     |
| NL | GEBRUIKERSHANDLEIDING<br>BEWAKINGSCAMERA         | BINNENKORT<br>BESCHIKBAAR |
| SE | BRUKSANVISNING<br>ÖVERVAKNINGSKAMERA             | SNART<br>TILLGÄNGLIG      |

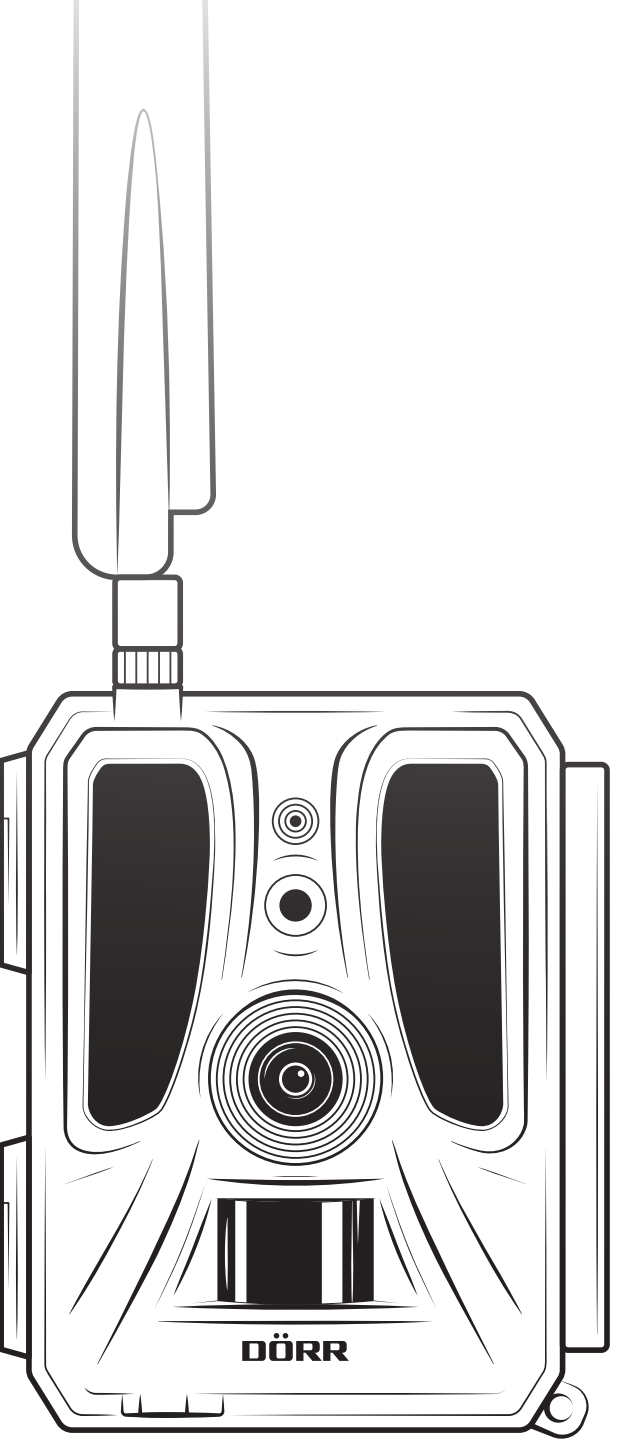

# SNAPSHOT CLOUD PRO 4G WA

- DE ABBILDUNG DER TEILE
- GB ILLUSTRATION OF PARTS
- FR ILLUSTRATION DES PIÈCES
- ES ILUSTRACIÓN DE LAS PARTES
- IT ILLUSTRAZIONE DELLE PARTI
- CZ ČÁSTI OBRÁZKU
- DK BILLEDE AF KOMPONENTER
- FI OSIEN KUVAT
- HU RÉSZEK ÁBRÁI
- NL AFBEELDING ONDERDELEN
- SE ILLUSTRATION AV DELARNA

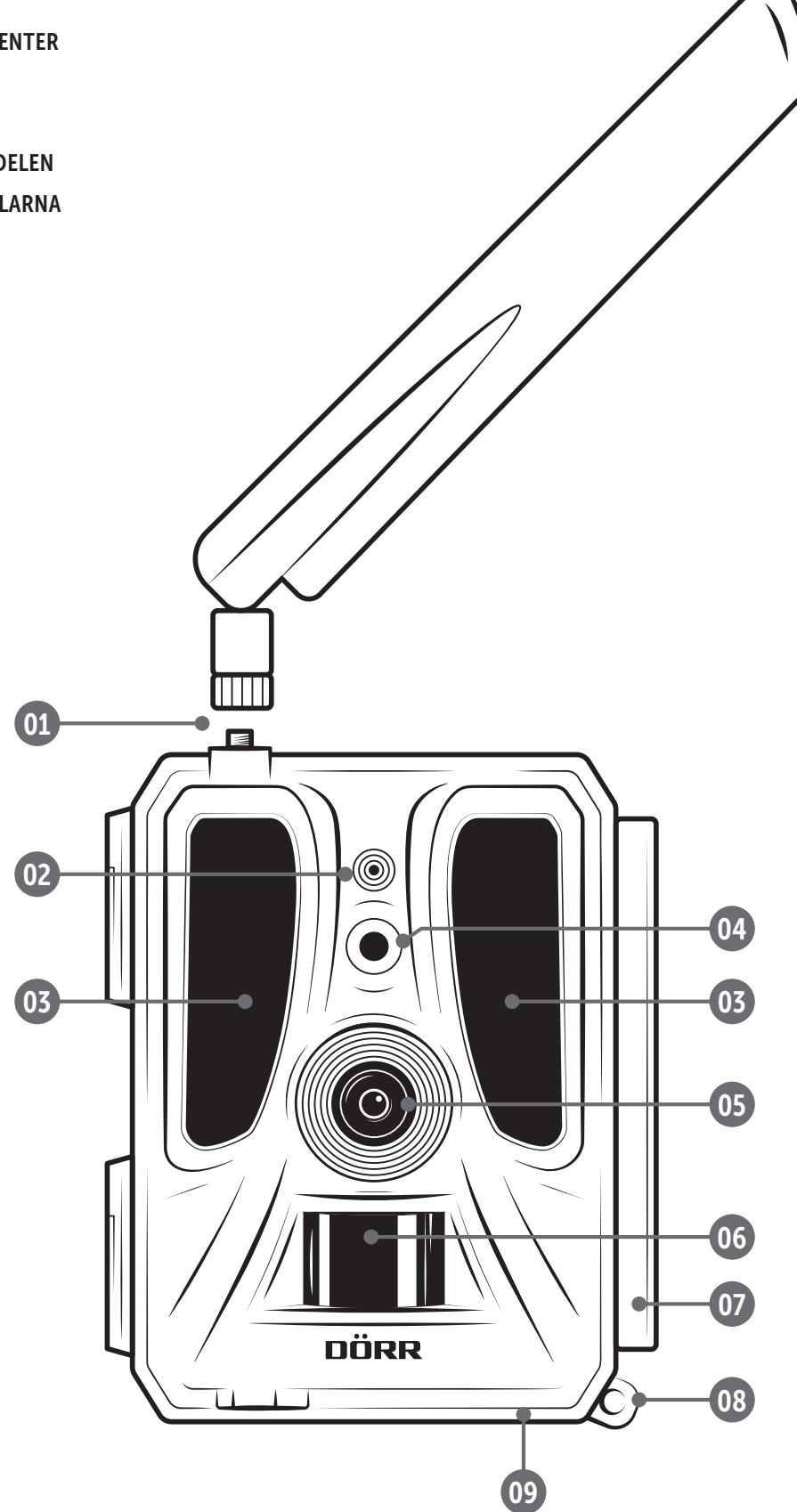

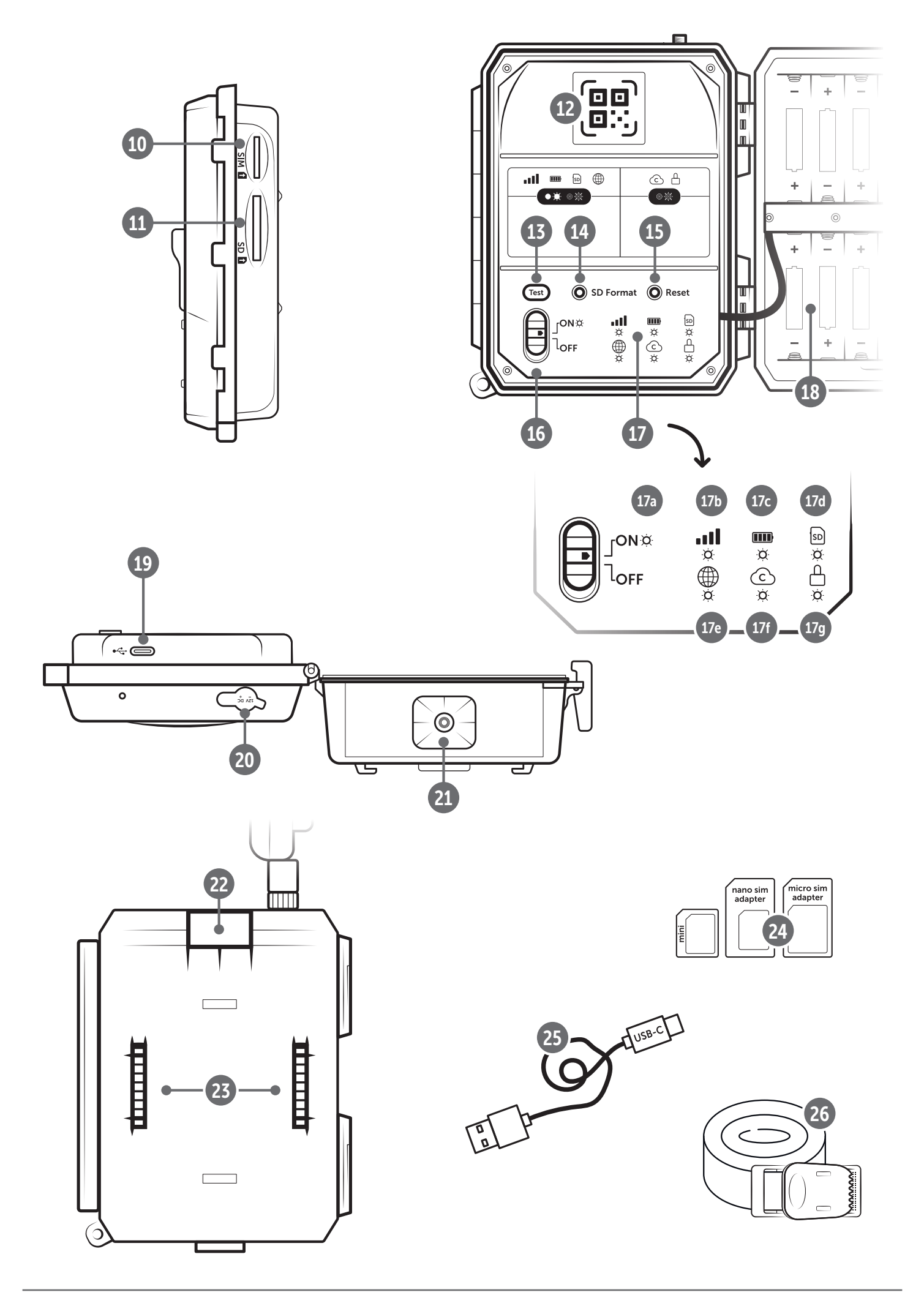

| ABBILDUNG TEILE       2 - 3         011       SICHERHEITSHINWEISE ▲       5         021       BATTERIE WARNHINWEISE ▲       6         031       DATENSCHUTZBESTIMMUNGEN       6         041       ANFALLENDE MOBILFUNKKOSTEN DURCH DEN<br>BILD/VIDEO VERSAND       6         051       TEILEBESCHREIBUNG       7         061       INBETRIEBNAHME       7         062. Batterien einlegen       7         06.3 SD/SDHC/SDXC Speicherkarte einlegen       8         06.3.1       WICHTIC<br>SDXC Speicherkarten 64GB & 128GB       8         06.3.2 SD/SDHC/SDXC Karte mit der Kamera<br>formatieren       8         06.4 SIM Karte einlegen       8         06.5 DÖRR App downloaden       8         06.6 Registrieren und QR Code scannen       9         06.7 DÖRR SnapShot Cloud 4G/4G Pro Webseite       10         06.8 LIED Statusanzeigen       11-12         07       KAMERA EINSTELLUNGEN IN DER APP/WEB OBER-<br>FLÄCHE       13         Kamera Einstellungen       13         Scherheitsmodus       13         Scherheitsmodus       13         Scherheitsmodus       13         Scherheitsmodus       13         Scherheitsmodus       13         Batterietyp       13 </th <th>Inha</th> <th>lt</th> <th>Seite</th> | Inha | lt                                                         | Seite |
|----------------------------------------------------------------------------------------------------|------|------------------------------------------------------------|-------|
| 011       SICHERHEITSHINWEISE ▲       65         021       BATTERIE WARNHINWEISE ▲       66         031       DATENSCHUTZBESTIMMUNGEN       66         041       ANFALLENDE MOBILFUNKKOSTEN DURCH DEN<br>BILD/VIDEO VERSAND       67         051       TEILEBESCHREIBUNG       7         061       INBETRIEBNAHME       7         062. Batterien einlegen       7         06.3.1       WICHTIC       8         SDXC Speicherkarte einlegen       8         06.3.1       WICHTIC       8         SDXC Speicherkarten 64GB & 128GB       8         06.3.2 SD/SDHC/SDXC Karte mit der Kamera<br>formatieren       8         06.4 SIM Karte einlegen       8         06.5 DÖRR App downloaden       8         06.6 Registrieren und QR Code scannen       9         06.7 DÖRR SnapShot Cloud 4G/4G Pro Webseite       10         06.8 LIED Statusanzeigen       11-12         071       KAMERA EINSTELLUNGEN IN DER APP/WEB OBER-<br>FLÄCHE       13         Kamera Einstellungen       13         Scherheitsmodus       13         Scherheitsmodus       13         Scherheitsmodus       13         Scherheitsmodus       13         Scherenbiddinstellungen       14                                                              |      | ABBILDUNG TEILE                                            | 2 - 3 |
| 021       BATTERIE WARNHINWEISE ▲       66         031       DATENSCHUTZBESTIMMUNGEN       66         041       ANFALLENDE MOBILFUNKKOSTEN DURCH DEN       67         051       TEILEBESCHREIBUNG       7         061       INBETRIEBNAHME       7         062.1 Antenne montieren       7         063.2 Batterien einlegen       7         063.3 D/SDHC/SDXC Speicherkarte einlegen       8         063.1 ● WICHTIG       8         SDXC Speicherkarten 64GB & 128GB       8         064.4 SIM Karte einlegen       8         065.5 DÖRR App downloaden       8         066.6 Registrieren und QR Code scannen       9         06.7 DÖRR SnapShot Cloud 4G/4G Pro Webseite       10         06.8.1 LED Statusanzeigen       11         11.12       OG 8.1 LED Statusanzeigen       13         Kamera Einstellungen       13         Kamera Modus       13         Scherheitsmodus       13         Scherheitsmodus       13         Scherheitsmodus       13         GePS       13         Scherheitsmodus       13         Batterietyp       13         Fernsteuerung       13         GPS       13                                                                                                    | 01   | SICHERHEITSHINWEISE 🔨                                      | 5     |
| 03DATENSCHUTZBESTIMMUNGEN604ANFALLENDE MOBILFUNKKOSTEN DURCH DEN<br>BILD/VIDEO VERSAND605TEILEBESCHREIBUNG706INBETRIEBNAHME706.1 Antenne montieren706.2 Batterien einlegen706.3 SD/SDHC/SDXC Speicherkarte einlegen806.3.1 • WICHTIC<br>SDXC Speicherkarten of 4GB & 128GB806.3.2 SD/SDHC/SDXC Karte mit der Kamera<br>formatieren806.4 SIM Karte einlegen806.5 DÖRR App downloaden806.6 Registrieren und QR Code scannen906.7 DÖRR SnapShot Cloud 4G/4G Pro Webseite1006.8 Einschatten / Überprüfung Kamerastatus1006.8.1 LED Statusanzeigen11-1207KAMERA EINSTELLUNGEN IN DER APP/WEB OBER-<br>FLÄCHE13Kamera Modus13Sicherheitsmodus13Sicherheitsmodus14Bildgröße14Bildgröße14                                                                                                    | 02   | BATTERIE WARNHINWEISE 🛕                                    | 6     |
| 04  ANFALLENDE MOBILFUNKKOSTEN DURCH DEN<br>BILD/VIDEO VERSAND6605  TEILEBESCHREIBUNG706  INBETRIEBNAHME706.1 Antenne montieren706.2 Batterien einlegen706.3 SD/SDHC/SDXC Speicherkarte einlegen806.3.1 •WCHTICSDXC Speicherkarten 64GB & 128GB806.3.2 SD/SDHC/SDXC Karte mit der Kamera<br>formatieren806.4 SIM Karte einlegen806.5 DÖRR App downloaden806.6 Registrieren und QR Code scannen906.7 DÖRR SnapShot Cloud 4G/4G Pro Webseite1006.8 Einschalten / Überprüfung Kamerastatus1006.8 LED Statusanzeigen11-1207  KAMERA EINSTELLUNGEN IN DER APP/WEB OBER-<br>FLÄCHE13Kamera Modus13Sicherheitsmodus13Sicherheitsmodus13Sicherheitsmodus13Sicherheitsmodus13Batterietyp13Fernsteuerung13GPS13SD überschreiben13Kameraname13Zeitzone13Bildeinstellungen14Bildgröße14Serienbilder aufnehmen14Verzögerung14Anzahl der Bilder pro Tag begrenzen14                                                                                                    | 03   | DATENSCHUTZBESTIMMUNGEN                                    | 6     |
| 05TEILEBESCHREIBUNG706INBETRIEBNAHME706.1 Antenne montieren706.2 Batterien einlegen706.3 SD/SDHC/SDXC Speicherkarte einlegen806.3.1 • WCHTIC8SDXC Speicherkarten 64GB & 128GB806.3.2 SD/SDHC/SDXC Karte mit der Kamera<br>formatieren806.4 SIM Karte einlegen806.5 DÖRR App downloaden806.6 Registrieren und QR Code scannen906.7 DÖRR SnapShot Cloud 4G/4G Pro Webseite1006.8 LIED Statusanzeigen11-1207KAMERA EINSTELLUNGEN IN DER APP/WEB OBER-<br>FLÄCHE13Kamera Einstellungen13Sende Modus13Sicherheitsmodus13Sicherheitsmodus13Sicherheitsmodus13Sicherheitsmodus13Sicherheitsmodus13Batterietyp13Fernsteuerung13Kameraname13Zeitzone13Bildeinstellungen14Bildgröße14Verzögerung14Verzögerung14                                                                                                    | 04   | ANFALLENDE MOBILFUNKKOSTEN DURCH DEN<br>BILD/VIDEO VERSAND | 6     |
| 06INBETRIEBNAHME706.1 Antenne montieren706.2 Batterien einlegen706.3 SD/SDHC/SDXC Speicherkarte einlegen806.3.1 • WICHTIC8SDXC Speicherkarten 64GB & 128GB806.3.2 SD/SDHC/SDXC Karte mit der Kamera<br>formatieren806.4 SIM Karte einlegen806.5 DÖRR App downloaden806.6 Registrieren und QR Code scannen906.7 DÖRR SnapShot Cloud 4G/4G Pro Webseite1006.8 Einschalten / Überprüfung Kamerastatus1006.8.1 LED Statusanzeigen11-1207KAMERA EINSTELLUNGEN IN DER APP/WEB OBER-<br>FLÄCHE13Kamera Einstellungen13Sende Modus13Sicherheitsmodus13Sicherheitsmodus13Sicherheitsmodus13SD überschreiben13Kameraname13Zeitzone13Bildeinstellungen14Serienbild Interval14Zeitraffer14Anzahl der Bilder pro Tag begrenzen14                                                                                                    | 05   | TEILEBESCHREIBUNG                                          | 7     |
| 06.1 Antenne montieren706.2 Batterien einlegen706.3 SD/SDHC/SDXC Speicherkarte einlegen806.3.1 WICHTICSDXC Speicherkarten 64GB & 128GB806.3.2 SD/SDHC/SDXC Karte mit der Kamera<br>formatieren806.4 SIM Karte einlegen806.5 DÖRR App downloaden806.6 Registrieren und QR Code scannen906.7 DÖRR SnapShot Cloud 4G/4G Pro Webseite1006.8 Einschalten / Überprüfung Kamerastatus1006.8.1 LED Statusanzeigen11-1207KAMERA EINSTELLUNGEN IN DER APP/WEB OBER-<br>FLÄCHE13Kamera Modus13Sicherheitsmodus13Sicherheitsmodus13GPS13Kameraname13Zeitzone13Kameraname14Bildeinstellungen14Kameraname13Zeitzone14Kameraname14Verzögerung14Anzahl der Bilder pro Tag begrenzen14                                                                                                    | 06   | INBETRIEBNAHME                                             | 7     |
| 06.2 Batterien einlegen706.3 SD/SDHC/SDXC Speicherkarte einlegen806.3.1 WICHTIG8SDXC Speicherkarten 64GB & 128GB806.3.2 SD/SDHC/SDXC Karte mit der Kamera<br>formatieren806.4 SIM Karte einlegen806.5 DÖRR App downloaden806.6 Registrieren und QR Code scannen906.7 DÖRR SnapShot Cloud 4G/4G Pro Webseite1006.8 Einschalten / Überprüfung Kamerastatus1006.8.1 LED Statusanzeigen11-1207KAMERA EINSTELLUNGEN IN DER APP/WEB OBER-<br>FLÄCHE13Kamera Einstellungen13Sende Modus13Sicherheitsmodus13GPS13GPS13SD überschreiben13Kameraname13Zeitzone13Bildeinstellungen14Serienbild Interval14Verzögerung14Anzahl der Bilder pro Tag begrenzen14                                                                                                    |      | 06.1 Antenne montieren                                     | 7     |
| 06.3 SD/SDHC/SDXC Speicherkarte einlegen806.3.1WICHTIGSDXC Speicherkarten 64GB & 128GB806.3.2 SD/SDHC/SDXC Karte mit der Kamera<br>formatieren806.4 SIM Karte einlegen806.5 DÖRR App downloaden806.6 Registrieren und QR Code scannen906.7 DÖRR SnapShot Cloud 4G/4G Pro Webseite1006.8 Einschalten / Überprüfung Kamerastatus1006.8.1 LED Statusanzeigen11-1207KAMERA EINSTELLUNGEN IN DER APP/WEB OBER-<br>FLÄCHE13Kamera Modus13Sende Modus13Sicherheitsmodus13GPS13SD überschreiben13Kameraname13Zeitzone13Bildeinstellungen14Bildgröße14Verzögerung14Anzahl der Bilder pro Tag begrenzen14                                                                                                    |      | 06.2 Batterien einlegen                                    | 7     |
| 06.3.1WICHTIG<br>SDXC Speicherkarten 64GB & 128GB806.3.2 SD/SDHC/SDXC Karte mit der Kamera<br>formatieren806.4 SIM Karte einlegen806.5 DÖRR App downloaden806.6 Registrieren und QR Code scannen906.7 DÖRR SnapShot Cloud 4G/4G Pro Webseite1006.8 Einschalten / Überprüfung Kamerastatus1006.8.1 LED Statusanzeigen11-1207KAMERA EINSTELLUNGEN IN DER APP/WEB OBER-<br>FLÄCHE13Kamera Einstellungen13Sende Modus13Sicherheitsmodus13Batterietyp13GPS13SD überschreiben13Kameraname13Zeitzone13Bildeinstellungen14Serienbilder aufnehmen14Verzögerung14Anzahl der Bilder pro Tag begrenzen14                                                                                                    |      | 06.3 SD/SDHC/SDXC Speicherkarte einlegen                   | 8     |
| 06.3.2 SD/SDHC/SDXC Karte mit der Kamera<br>formatieren806.4 SIM Karte einlegen806.5 DÖRR App downloaden806.6 Registrieren und QR Code scannen906.7 DÖRR SnapShot Cloud 4G/4G Pro Webseite1006.8 Einschalten / Überprüfung Kamerastatus1006.8.1 LED Statusanzeigen11-1207  KAMERA EINSTELLUNGEN IN DER APP/WEB OBER-<br>FLÄCHE13Kamera Einstellungen13Sicherheitsmodus13Sicherheitsmodus13Sicherheitsmodus13GPS13SD überschreiben13Kameraname13Zeitzone13Bildeinstellungen14Serienbilder aufnehmen14Verzögerung14Anzahl der Bilder pro Tag begrenzen14                                                                                                    |      | 06.3.1 <b>WICHTIG</b><br>SDXC Speicherkarten 64GB & 128GB  | 8     |
| 06.4 SIM Karte einlegen806.5 DÖRR App downloaden806.6 Registrieren und QR Code scannen906.7 DÖRR SnapShot Cloud 4G/4G Pro Webseite1006.8 Einschalten / Überprüfung Kamerastatus1006.8.1 LED Statusanzeigen11-1207   KAMERA EINSTELLUNGEN IN DER APP/WEB OBER-<br>FLÄCHE13Kamera Modus13Sende Modus13Sicherheitsmodus13Sicherheitsmodus13GPS13SD überschreiben13Kameraname13Zeitzone13Bildeinstellungen14Serienbild Interval14Zeitraffer14Anzahl der Bilder pro Tag begrenzen14                                                                                                    |      | 06.3.2 SD/SDHC/SDXC Karte mit der Kamera<br>formatieren    | 8     |
| 06.5 DÖRR App downloaden806.6 Registrieren und QR Code scannen906.7 DÖRR SnapShot Cloud 4G/4G Pro Webseite1006.8 Einschalten / Überprüfung Kamerastatus1006.8.1 LED Statusanzeigen11-1207  KAMERA EINSTELLUNGEN IN DER APP/WEB OBER-<br>FLÄCHE13Kamera Modus13Sende Modus13Sicherheitsmodus13Fernsteuerung13GPS13SD überschreiben13Kameraname13Zeitzone13Bildgröße14Serienbild Interval14Verzögerung14Anzahl der Bilder pro Tag begrenzen14                                                                                                    |      | 06.4 SIM Karte einlegen                                    | 8     |
| 06.6 Registrieren und QR Code scannen906.7 DÖRR SnapShot Cloud 4G/4G Pro Webseite1006.8 Einschalten / Überprüfung Kamerastatus1006.8.1 LED Statusanzeigen11-1207  KAMERA EINSTELLUNGEN IN DER APP/WEB OBER-<br>FLÄCHE13Kamera Einstellungen13Sende Modus13Sicherheitsmodus13Batterietyp13GPS13SD überschreiben13Kameraname13Zeitzone13Bildeinstellungen14Serienbilder aufnehmen14Verzögerung14Anzahl der Bilder pro Tag begrenzen14                                                                                                    |      | 06.5 DÖRR App downloaden                                   | 8     |
| 06.7 DÖRR SnapShot Cloud 4G/4G Pro Webseite1006.8 Einschalten / Überprüfung Kamerastatus1006.8.1 LED Statusanzeigen11-1207   KAMERA EINSTELLUNGEN IN DER APP/WEB OBER-<br>FLÄCHE13Kamera Einstellungen13Kamera Modus13Sende Modus13Sicherheitsmodus13Batterietyp13Fernsteuerung13GPS13SD überschreiben13Kameraname13Zeitzone13Bildeinstellungen14Serienbilder aufnehmen14Serienbilder aufnehmen14Verzögerung14Anzahl der Bilder pro Tag begrenzen14                                                                                                    |      | 06.6 Registrieren und QR Code scannen                      | 9     |
| 06.8 Einschalten / Überprüfung Kamerastatus1006.8.1 LED Statusanzeigen11-1207  KAMERA EINSTELLUNGEN IN DER APP/WEB OBER-<br>FLÄCHE13Kamera Einstellungen13Kamera Modus13Sende Modus13Sicherheitsmodus13Batterietyp13GPS13SD überschreiben13Zeitzone13Bildeinstellungen14Serienbilder aufnehmen14Zeitraffer14Verzögerung14Anzahl der Bilder pro Tag begrenzen14                                                                                                    |      | 06.7 DÖRR SnapShot Cloud 4G/4G Pro Webseite                | 10    |
| 06.8.1 LED Statusanzeigen11-1207  KAMERA EINSTELLUNGEN IN DER APP/WEB OBER-<br>FLÄCHE13Kamera Einstellungen13Kamera Modus13Sende Modus13Sicherheitsmodus13Batterietyp13Fernsteuerung13GPS13SD überschreiben13Zeitzone13Bildeinstellungen14Serienbilder aufnehmen14Serienbild Interval14Verzögerung14Anzahl der Bilder pro Tag begrenzen14                                                                                                    |      | 06.8 Einschalten / Überprüfung Kamerastatus                | 10    |
| 07KAMERA EINSTELLUNGEN IN DER APP/WEB OBER-<br>FLÄCHE13Kamera Einstellungen13Kamera Modus13Sende Modus13Sicherheitsmodus13Batterietyp13Fernsteuerung13GPS13SD überschreiben13Kameraname13Zeitzone13Bildeinstellungen14Serienbilder aufnehmen14Serienbild Interval14Verzögerung14Anzahl der Bilder pro Tag begrenzen14                                                                                                    |      | 06.8.1 LED Statusanzeigen                                  | 11-12 |
| Kamera Einstellungen13Kamera Modus13Sende Modus13Sicherheitsmodus13Batterietyp13Fernsteuerung13GPS13SD überschreiben13Kameraname13Zeitzone13Bildeinstellungen14Serienbilder aufnehmen14Serienbild Interval14Verzögerung14Anzahl der Bilder pro Tag begrenzen14                                                                                                    | 07   | KAMERA EINSTELLUNGEN IN DER APP/WEB OBER-<br>FLÄCHE        | 13    |
| Kamera Modus13Sende Modus13Sicherheitsmodus13Batterietyp13Fernsteuerung13GPS13SD überschreiben13Kameraname13Zeitzone13Bildeinstellungen14Serienbilder aufnehmen14Serienbilder aufnehmen14Verzögerung14Anzahl der Bilder pro Tag begrenzen14                                                                                                    |      | Kamera Einstellungen                                       | 13    |
| Sende Modus13Sicherheitsmodus13Batterietyp13Fernsteuerung13GPS13SD überschreiben13Kameraname13Zeitzone13Bildeinstellungen14Bildgröße14Serienbilder aufnehmen14Zeitraffer14Verzögerung14Anzahl der Bilder pro Tag begrenzen14                                                                                                    |      | Kamera Modus                                               | 13    |
| Sicherheitsmodus13Batterietyp13Fernsteuerung13GPS13SD überschreiben13Kameraname13Zeitzone13Bildeinstellungen14Bildgröße14Serienbilder aufnehmen14Serienbild Interval14Zeitraffer14Verzögerung14Anzahl der Bilder pro Tag begrenzen14                                                                                                    |      | Sende Modus                                                | 13    |
| Batterietyp13Fernsteuerung13GPS13SD überschreiben13Kameraname13Zeitzone13Bildeinstellungen14Bildgröße14Serienbilder aufnehmen14Serienbild Interval14Zeitraffer14Verzögerung14Anzahl der Bilder pro Tag begrenzen14                                                                                                    |      | Sicherheitsmodus                                           | 13    |
| Fernsteuerung13GPS13SD überschreiben13Kameraname13Zeitzone13Bildeinstellungen14Bildgröße14Serienbilder aufnehmen14Serienbild Interval14Zeitraffer14Verzögerung14Anzahl der Bilder pro Tag begrenzen14                                                                                                    |      | Batterietyp                                                | 13    |
| GPS13SD überschreiben13Kameraname13Zeitzone13Bildeinstellungen14Bildgröße14Serienbilder aufnehmen14Serienbild Interval14Zeitraffer14Verzögerung14Anzahl der Bilder pro Tag begrenzen14                                                                                                    |      | Fernsteuerung                                              | 13    |
| SD überschreiben13Kameraname13Zeitzone13Bildeinstellungen14Bildgröße14Serienbilder aufnehmen14Serienbild Interval14Zeitraffer14Verzögerung14Anzahl der Bilder pro Tag begrenzen14                                                                                                    |      | GPS                                                        | 13    |
| Kameraname13Zeitzone13Bildeinstellungen14Bildgröße14Serienbilder aufnehmen14Serienbild Interval14Zeitraffer14Verzögerung14Anzahl der Bilder pro Tag begrenzen14                                                                                                    |      | SD überschreiben                                           | 13    |
| Zeitzone13Bildeinstellungen14Bildgröße14Serienbilder aufnehmen14Serienbild Interval14Zeitraffer14Verzögerung14Anzahl der Bilder pro Tag begrenzen14                                                                                                    |      | Kameraname                                                 | 13    |
| Bildeinstellungen14Bildgröße14Serienbilder aufnehmen14Serienbild Interval14Zeitraffer14Verzögerung14Anzahl der Bilder pro Tag begrenzen14                                                                                                    |      | Zeitzone                                                   | 13    |
| Bildgröße14Serienbilder aufnehmen14Serienbild Interval14Zeitraffer14Verzögerung14Anzahl der Bilder pro Tag begrenzen14                                                                                                    |      | Bildeinstellungen                                          | 14    |
| Serienbilder aufnehmen14Serienbild Interval14Zeitraffer14Verzögerung14Anzahl der Bilder pro Tag begrenzen14                                                                                                    |      | Bildgröße                                                  | 14    |
| Serienbild Interval14Zeitraffer14Verzögerung14Anzahl der Bilder pro Tag begrenzen14                                                                                                    |      | Serienbilder aufnehmen                                     | 14    |
| Zeitraffer14Verzögerung14Anzahl der Bilder pro Tag begrenzen14                                                                                                    |      | Serienbild Interval                                        | 14    |
| Verzögerung14Anzahl der Bilder pro Tag begrenzen14                                                                                                    |      | Zeitraffer                                                 | 14    |
| Anzahl der Bilder pro Tag begrenzen 14                                                                                                    |      |                                                            |       |
|                                                                                                    |      | Verzögerung                                                | 14    |

| Inha | lt                                                                     | Seite |
|------|------------------------------------------------------------------------|-------|
|      | Video Einstellungen                                                    | 14    |
|      | Video Größe                                                            | 14    |
|      | Video Länge                                                            | 14    |
|      | Blitzeinstellungen                                                     | 15    |
|      | Bewegungsmelder PIR                                                    | 15    |
|      | Empfindlichkeit                                                        | 15    |
|      | Zeitfenster                                                            | 15    |
|      | 07.1 Bei Ersteinrichtung der Kamera                                    | 15    |
|      | 07.2 Standby-Modus                                                     | 15    |
|      | Medien                                                                 | 16    |
|      | Favoriten                                                              | 16    |
|      | Kameras                                                                | 17    |
|      | Mein Konto                                                             | 18    |
| 08   | WEITERE FUNKTIONEN                                                     | 19    |
|      | 08.1 Testaufnahmen                                                     | 19    |
|      | 08.2 Löschen/Erneutes Registrieren einer Kamera                        | 19    |
|      | 08.4 Im Falle eines Diebstahls                                         | 19    |
| 09   | MONTAGE / AUSRICHTUNG                                                  | 19    |
|      | 09.1 Montage und Ausrichten der Kamera                                 | 19    |
|      | 09.2 Hinweise zur Montage                                              | 19    |
|      | 09.3.1 Bewegungsmelder                                                 | 20    |
|      | 09.3.2 Lichtverhältnisse                                               | 20    |
|      | 09.3.3 Wetterschutz                                                    | 20    |
| 10   | OPTIONALES ZUBEHÖR                                                     | 20    |
|      | 10.1 Optionales Montagezubehör                                         | 20    |
|      | 10.2 Optionale Diebstahlsicherungen                                    | 20    |
|      | 10.3 Alternative Stromversorgungen                                     | 20    |
|      | 10.4 SIM Hero Multinetzwerkkarte                                       | 21    |
| 11   | REINIGUNG UND AUFBEWAHRUNG                                             | 21    |
| 12   | LIEFERUMFANG                                                           | 21    |
| 13   | TECHNISCHE DATEN                                                       | 22    |
| 14   | ENTSORGUNG, CE KENNZEICHNUNG,<br>VEREINFACHTE EU-KONFORMITÄTSERKLÄRUNG | 23    |
|      | 14.1 Batterie/Akku Entsorgung                                          | 23    |
|      | 14.2 WEEE Hinweis                                                      | 23    |
|      | 14.3 Verpackung entsorgen                                              | 23    |
|      | 14.4 RoHS Konformität                                                  | 23    |
|      | 14.5 CE Kennzeichen                                                    | 23    |
|      | VEREINFACHTE EU-KONFORMITÄTSERKLÄRUNG                                  | 23    |

# DE

**VIELEN DANK**, dass Sie sich für ein Qualitätsprodukt aus unserem Hause **DÖRR** entschieden haben.

### Bitte lesen Sie vor dem ersten Gebrauch die Bedienungsanleitung und die Sicherheitshinweise aufmerksam durch.

Bewahren Sie die Bedienungsanleitung zusammen mit dem Gerät für den späteren Gebrauch auf. Sollten andere Personen dieses Gerät nutzen, so stellen Sie ihnen diese Anleitung zur Verfügung. Wenn Sie das Gerät verkaufen, gehört diese Anleitung zum Gerät und muss mitgeliefert werden.

#### DÖRR haftet nicht bei Schäden durch unsachgemäßen Gebrauch oder bei Nichtbeachten der Bedienungsanleitung und der Sicherheitshinweise.

Bei Schäden, die durch eine unsachgemäße Handhabung oder durch Fremdeinwirkung verursacht werden, erlischt der Garantie- oder Gewährleistungsanspruch. Eine Manipulation, eine bauliche Veränderung des Produktes, sowie das Öffnen des Gehäuses durch den Benutzer oder nicht autorisierte Dritte, wird als unsachgemäße Handhabung gewertet.

#### 01 SICHERHEITSHINWEISE

- A Das Gerät ist kein Spielzeug! Halten Sie das Gerät, Zubehörteile und die Verpackungsmaterialien von Kindern und Haustieren fern, um Unfälle und Erstickung vorzubeugen.
- A Menschen mit physischen oder kognitiven Einschränkungen sollten das Gerät unter Anleitung und Aufsicht bedienen.
- Personen mit einem Herzschrittmacher, einem Defibrillator oder anderen elektrischen Implantaten sollten einen Mindestabstand von 30 cm einhalten, da das Gerät Magnetfelder erzeugt.
- Ihre Kamera verfügt über ein wetterfestes Schutzgehäuse nach Schutzklasse IP66 (staub- und strahlwassergeschützt) und ist somit für den Einsatz im Freien geeignet. Schützen Sie Ihre Kamera trotzdem vor extremen Wetterbedingungen und direkter Sonneneinstrahlung.
- Verwenden Sie ausschließlich frische Mignon AA LR6 1,5V Alkalie-Mangan Batterien oder wiederaufladbare NiMH oder Lithium Akkus desselben Typs und Herstellers. Mischen Sie niemals Alkalie-Mangan Batterien mit NiMH oder Lithium Akkus! Beim Einlegen auf richtige Polung achten (+/-). Bei längerem Nichtgebrauch Batterien entnehmen.
- Verwenden Sie ausschließlich SD/SDHC Speicherkarten von 8GB bis 32 GB (SDXC 64GB bis max. 128GB siehe Kapitel 06.3.1). Die Verwendung einer Micro SD Karte in Verbindung mit Adapter kann zu Fehlfunktionen führen.
- Lassen Sie die Kamera nicht auf harte Oberflächen fallen. Verwenden Sie die Kamera nicht, wenn sie heruntergefallen ist. In diesem Fall lassen Sie sie von einem qualifizierten Elektriker überprüfen bevor Sie die Kamera wieder einschalten.
- Falls die Kamera defekt oder beschädigt ist, versuchen Sie nicht, die Kamera zu zerlegen oder selbst zu reparieren. Es besteht Stromschlaggefahr! Kontaktieren Sie bitte Ihren Fachhändler.
- Beim Öffnen des Kameragehäuses (außer Gehäusedeckel und Batteriefach) erlischt die Garantie. Zum Öffnen des Gehäuses ist nur das Fachpersonal der DÖRR GmbH berechtigt.
- LED Leuchtmittel können nur durch das Fachpersonal der DÖRR GmbH ausgetauscht werden.
- Benutzen Sie die Kamera nicht in der direkten Umgebung von Geräten, die starke elektromagnetische Felder erzeugen.
- · Vermeiden Sie es, die Kameralinse mit den Fingern zu berühren.
- Schützen Sie die Kamera vor starkem Schmutz. Reinigen Sie die Kamera nicht mit Benzin oder scharfen Reinigungsmitteln. Wir empfehlen ein fusselfreies, leicht feuchtes Mikrofasertuch um die äußeren Bauteile der Kamera und die Linse zu reinigen. Vor der Reinigung bitte die Batterien/Akkus entnehmen.
- Bewahren Sie die Kamera an einem staubfreien, trockenen, kühlen Platz auf, wenn sie nicht in Gebrauch ist.
- Bitte entsorgen Sie die Kamera, wenn sie defekt ist oder keine Nutzung mehr geplant ist entsprechend der Elektro- und Elektronik-Altgeräte-Richtlinie WEEE. Für Rückfragen stehen Ihnen die

lokalen Behörden, die für die Entsorgung zuständig sind, zur Verfügung.

#### 02 A BATTERIE/AKKU WARNHINWEISE

Verwenden Sie nur hochwertige Markenbatterien oder Akkus. Beim Einlegen der Batterien oder Akkus auf die richtige Polung achten (+/-). Legen Sie keine Batterien oder Akkus unterschiedlichen Typs ein und ersetzen Sie immer alle Batterien gleichzeitig. Mischen Sie niemals Alkalie-Mangan Batterien mit NiMH /Lithium Akkus! Mischen Sie keine gebrauchten Batterien mit neuen Batterien. Bei längerem Nichtgebrauch, bitte die Batterien/Akkus entnehmen. Werfen Sie die Batterien/Akkus nicht ins Feuer, schließen Sie sie nicht kurz und nehmen Sie sie nicht auseinander. Laden Sie gewöhnliche Batterien niemals auf – Explosionsgefahr! Entfernen Sie leere Batterien umgehend aus dem Gerät um das Auslaufen von Batteriesäure zu vermeiden. Nehmen Sie ausgelaufene Batterien sofort aus dem Gerät. Reinigen Sie die Kontakte, bevor Sie neue Batterien einlegen. Es besteht Verätzungsgefahr durch Batteriesäure! Bei Kontakt mit Batteriesäure die betroffenen Stellen sofort mit reichlich klarem Wasser spülen und umgehend einen Arzt kontaktieren. Batterien können beim Verschlucken lebensgefährlich sein. Bewahren Sie Batterien/Akkus unerreichbar für Kinder und Haustiere auf. Batterien/Akkus dürfen nicht im Hausmüll entsorgt werden (siehe auch Kapitel "Batterie/Akku Entsorgung").

#### 03 | DATENSCHUTZBESTIMMUNGEN

In jedem Land/Bundesland gelten gesetzliche Datenschutz-bestimmungen. Da diese Bestimmungen pro Land oder Bundesland unterschiedlich sein können, empfehlen wir Ihnen diese bei den jeweiligen zuständigen Behörden und Datenschutzbeauftragten einzuholen und diese auch zu beachten! In jedem Fall gilt:

- Überwachen Sie keine öffentlichen Bereiche wie Gehwege, Straßen, Parkplätze etc.
- · Überwachen Sie niemals Mitarbeiter am Arbeitsplatz.
- Verstoßen Sie nicht gegen das "Persönlichkeitsrecht" oder das "Recht auf das eigene Bild".
- Veröffentlichen Sie keine Bilder auf denen Personen zu sehen sind, deren ausdrückliches Einverständnis nicht vorliegt. Veröffentlichen Sie keine Bilder mit identifizierbaren KFZ Kennzeichen.
- Weisen Sie mit einem Schild auf die Foto- und Videoüberwachung hin und informieren Sie gegebenenfalls Nachbarn und Besucher.

#### 

Der Datenaustausch per mobiler Verbindung ist immer mit Kosten verbunden. Diese Kosten können je nach Tarif und Anbieter variieren und sind nicht durch den Kauf dieser Kamera abgedeckt. Bitte informieren Sie sich über die Tarifmöglichkeiten und deren Kosten bei Ihrem Mobilfunkanbieter.

#### 05 TEILEBESCHREIBUNG

- **01** 4G Antenne/Antennenanschluss
- 02 LED Anzeige PIR
- 03 je 30 Infrarot LEDs
- 04 Licht Sensor
- 05 Kameralinse
- 06 Bewegungsmelder (PIR Sensor)
- 07 Spannverschluss
- 08 Öse für Bügelschloss (Schloss optional)
- 09 Mikrofon
- 10 SIM Kartenslot
- 11 SD Kartenslot
- 12 QR Code (Seriennummer)
- **13** TEST Taste
- **14** Taste SD Formatieren
- 15 Taste Reset
- 16 Schieberegler ON (Ein)/OFF (Aus)
- 17 LED Statusanzeigen
  - 17a) Betriebsstatus
  - 17b) Signalstärke
  - 17c) Batteriestatus
  - 17d) Status SD Karte
  - 17e) Netzwerk Status
- 17f-g) DÖRR Cloud Fehlerindikatoren
- 18 Batteriefach
- 19 USB-C Buchse
- 20 Anschluss externe Batterie DC 12V
- 21 <sup>1</sup>/<sub>4</sub>" Anschlussgewinde
- 22 Durchführung Kabelschloss (Schloss optional)
- 23 Ösen für Montagegurt
- 24 Nano-SIM + Micro-SIM + Mini-SIM Adapter
- 25 USB-C Datenkabel
- 26 Befestigungsgurt

#### 06 INBETRIEBNAHME

Entfernen Sie die Schutzfolie vom PIR Sensor (06).

#### **WICHTIG**

Bei den nachstehenden Aktionen muss die Kamera ausgeschaltet sein (Schieberegler 16 = Position OFF). Es können sonst Schäden an der Kamera entstehen!

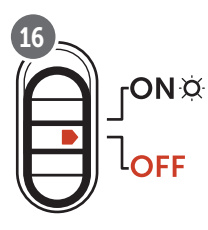

#### 06.1 Antenne montieren

Entfernen Sie die gelbe Schutzkappe vom Antennenanschluss (01) und schrauben Sie die mitgelieferte Antenne auf.

#### 06.2 Batterien einlegen

#### 

Verwenden Sie ausschließlich frische Mignon AA LR6 1,5V Alkalie-Mangan Batterien oder wiederaufladbare NiMH oder Lithium Akkus desselben Typs und Herstellers. Mischen Sie niemals Alkalie-Mangan Batterien mit NiMH oder Lithium Akkus! Beim Einlegen auf richtige Polung achten (+/-)! Bei längerem Nichtgebrauch Batterien entnehmen.

Öffnen Sie die Kamera mit dem seitlichen Spannverschluss (07). Kontrollieren Sie, ob der Schieberegler (16) auf Position **OFF** (=Aus) steht. Legen Sie **12 Stück AA Batterien 1,5V oder geeignete NiMH oder Lithium Akkus** (alles nicht im Lieferumfang enthalten) in das Batteriefach (18) ein. **Achten Sie auf korrekte Polarität (+/-).** 

#### **HINWEIS**

Falls Sie die Kamera mit NiMH oder Lithium Akkus betreiben, wählen Sie bitte später in der APP/Web im Menüpunkt "Batterietyp" NiMH bzw. Lithium aus, um eine genaue Anzeige des Batteriestatus zu gewährleisten.

Für alternative Stromversorgungen lesen Sie bitte Kapitel 10.3.

#### 06.3 SD/SDHC/SDXC Speicherkarte einlegen

#### **HINWEIS**

Verwenden Sie ausschließlich SD/SDHC/SDXC Speicherkarten von 8GB bis max. 128GB. Eine microSD Karte in Verbindung mit Adapter kann zu Fehlfunktionen führen. Achten Sie darauf, dass die SD Karte formatiert und entriegelt ist. Um die SD Karte mit der Überwachungskamera zu formatieren, lesen Sie bitte Kapitel 06.3.2.

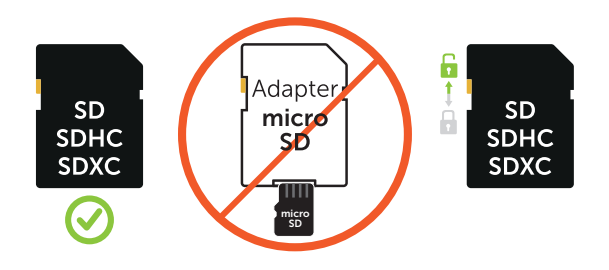

Schieben Sie die SD/SDHC/SDXC Speicherkarte (nicht im Lieferumfang enthalten) mit der **beschrifteten Seite nach oben** in den SD Kartenslot (11) ein, bis diese komplett einrastet.

#### 06.3.1 WICHTIG SDXC Speicherkarten 64 GB & 128 GB

SDXC Speicherkarten mit 64 GB und 128 GB müssen aufgrund ihrer Standardformatierung vor Gebrauch mit der Überwachungskamera formatiert werden. Um die SDXC Karte mit der Überwachungskamera zu formatieren, lesen Sie bitte nachfolgendes Kapitel 06.3.2.

#### 06.3.2 SD/SDHC/SDXC Karte mit der Kamera formatieren

- Schieben Sie die SD/SDHC/SDXC Speicherkarte (nicht im Lieferumfang enthalten) mit der **beschrifteten Seite nach oben** in den SD Kartenslot (11) ein, bis diese komplett einrastet.
- Stellen Sie den Schieberegler (16) auf die Position ON. Drücken Sie z.B. mit Hilfe eines Stifts die Taste SD Format (14) und halten Sie diese für ca. 10 Sekunden lang gedrückt bis die LED 17d) gelb zu blinken beginnt:

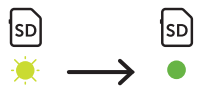

 Nach 10x Blinken und nach erfolgreicher Formatierung leuchtet die LED 17d) konstant grün. Bei der Ersteinrichtung schalten Sie die Kamera bitte wieder aus (Schieberegler (16) auf die Position OFF).

#### 06.4 SIM Karte einlegen

Zur Nutzung der Sendefunktionen muss eine SIM Karte (nicht im Lieferumfang) in den SIM Kartenslot (10) eingelegt sein. Zum korrekten Einlegen der SIM Karte achten Sie bitte auf das Symbol über dem SIM Kartenslot.

Nano-SIM, Micro-SIM und Mini-SIM Karten können nur mit den mitgelieferten Adaptern (24) genutzt werden.

#### WICHTIG

- Unbedingt die SIM Karte vor Verwendung (keine PIN-Abfrage) entsperren (entweder gleich beim Kauf im Telefonladen oder mit Hilfe eines Handys).
- Vergewissern Sie sich, dass Ihre SIM Karte f
  ür den mobilen Datenversand freigeschalten ist und ggf. 
  über ausreichend Guthaben verf
  ügt.
- Die Kamera benötigt Telefonproviderdaten f
  ür den mobilen Datenversand. Alle unterst
  ützten SIM Kartenanbieter (Provider) entnehmen Sie bitte unter:

#### https://doerr.media/manuals/simCard\_Provider.pdf

SIM Kartenanbieter, welche zum aktuellen Zeitpunkt nicht auf der Liste aufgeführt sind, können nicht genutzt werden.

#### **HINWEIS**

Wir empfehlen die Nutzung der simHERO Multinetzwerkkarte. Siehe Kapitel 10.4.

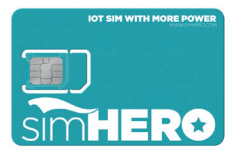

#### 06.5 DÖRR APP downloaden

Um die **DÖRR Cloud APP** zu installieren, scannen Sie mit Ihrem Smartphone den entsprechenden QR Code für Android oder iOS innen auf der Verpackung bzw. nachstehend oder laden Sie die APP direkt im **Play Store für Android** oder im **APP Store für iOS** herunter.

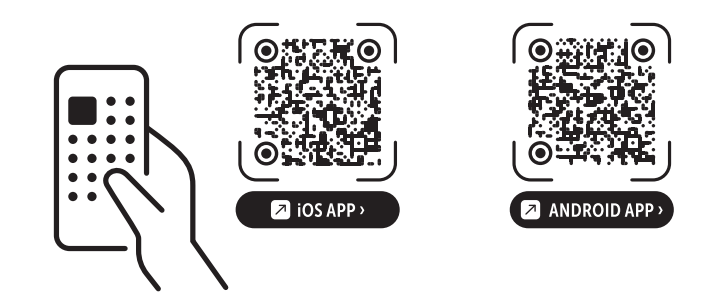

#### 06.6 Registrieren und QR Code scannen

 Bild 1
 Registrieren Sie sich mit Ihrer E-Mail Adresse und einem

 Passwort und tippen Sie auf:
 Noch kein Konto? Jetzt registrieren!

Auf die angegebene E-Mail Adresse erhalten Sie eine E-Mail von DÖRR. Folgen Sie dem Link in dieser E-Mail, um die Registrierung erfolgreich abzuschließen. Melden Sie sich mit den Anmeldedaten aus der Registrierung an.

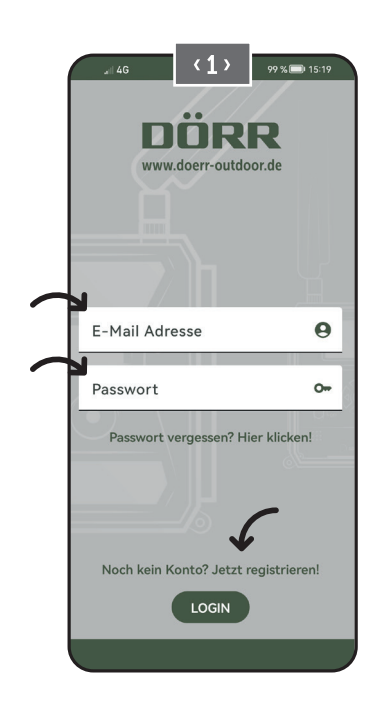

Bild 2

Tippen Sie auf das Kamerasymbol

Bild 3

Tippen Sie auf **Kamera hinzufügen 🕀** 

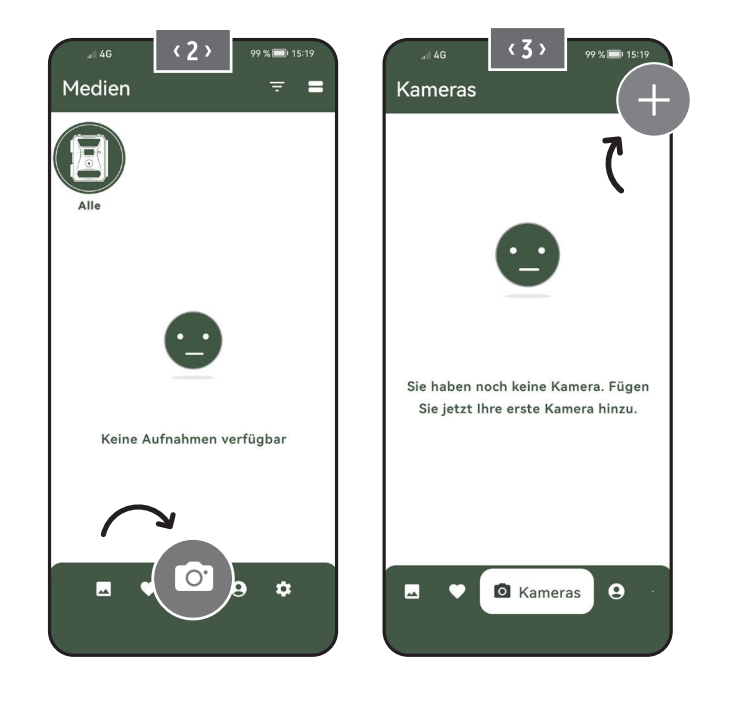

Bild 4

Der QR Scanner öffnet sich. **Scannen Sie mit Ihrem Smartphone den QR Code (12) im Kameragehäuse**. Alternativ können Sie die Seriennummer auch manuell eingeben. Sie finden die Seriennummer innen im Kameragehäuse oder auf der Verpackung.

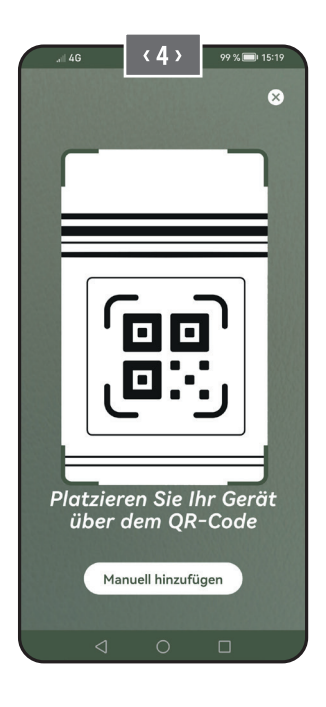

Schalten Sie die Kamera am Schieberegler (16) ein = ON.

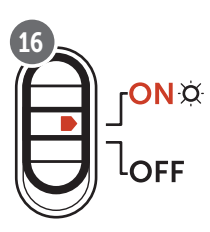

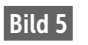

Bitte vergeben Sie einen Namen für die Kamera.

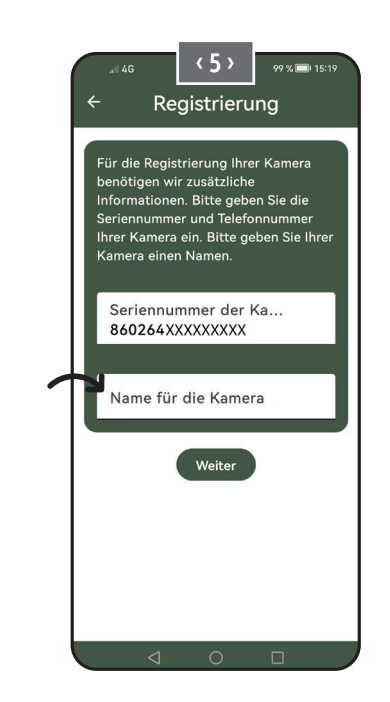

#### 06.7 DÖRR SnapShot Cloud 4G/4G Pro Webseite

Sie können sich auch mit PC/Laptop über unsere Webseite registrieren und anmelden:

#### https://www.doerr.cloud/

Wir empfehlen die Nutzung des Google Chrome Browsers 💟.

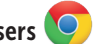

#### HINWEIS

Darstellung/Symbole in der APP und auf der Webseite können abweichen. Einstellungen und Funktionen sind jedoch identisch und wie in den nachfolgenden Kapiteln beschrieben.

#### 06.8 Einschalten / Überprüfung Kamerastatus

Nachdem Sie die Kamera eingeschaltet haben, überprüft die Kamera nun alle relevanten Funktionen. Während dieses Vorgangs blinkt die Betriebsstatus LED (17a), sowie alle weiteren LEDs grün. Sobald die Betriebsstatus LED (17a) dauerhaft grün leuchtet ist die Überprüfung abgeschlossen und Ihre Kamera registrierbereit/einsatzbereit.

#### Unregistrierte Kamera:

Kamera verbleibt für 5 Minuten im Registriermodus. Anschließend wechselt die Kamera in den Standby-Modus (siehe Kapitel 07.2) und die LEDs und LED PIR Anzeige (02) erlöschen.

#### **Bereits registrierte Kamera:**

nach ca. 1 Minute wechselt die Kamera in den definierten Arbeitsmodus (LEDs und LED PIR Anzeige (02) erlöschen).

Es kann jederzeit zur Status Ansicht (LEDs leuchten auf) zurückgekehrt werden, indem die TEST Taste (13) gedrückt wird.

#### HINWEIS

Bei Ersteinrichtung Ihrer Kamera blinken die LED-Statusanzeigen 🕥 (17f) und 🗄 (17g) so lange grün, bis die Registrierung der Kamera erfolgreich durchgeführt wurde. Die Registrierung ist abgeschlossen, sobald Sie in der App/Weboberfläche auf Einstellungen übernehmen geklickt haben (siehe Seite 15).

Sollte während der Überprüfung ein kritischer Fehler auftreten, leuchtet die Betriebsstatus LED (17a) konstant rot . Zur Fehlerbehebung, sowie für Informationen über die weiteren LED-Statusanzeigen (17b – 17e) lesen Sie bitte die nachfolgende Tabelle Kapitel 06.8.1.

#### WICHTIG

Leuchten oder blinken die LED-Statusanzeigen ⓒ (17f) und/ oder 🖞 (17g) rot , kontaktieren Sie bitte unseren Service unter +49 731 970 37 69 oder per Email an hello@doerr.gmbh.

#### 06.8.1 LED Statusanzeigen

| LED                      | LED Sta  | tus                                                                               | Bedeutung                                                                  | Problemlösung                                                                                                    |
|--------------------------|----------|-----------------------------------------------------------------------------------|----------------------------------------------------------------------------|----------------------------------------------------------------------------------------------------|
| (02)<br>Kamera-<br>front | ۲        | leuchtet konstant rot                                                             | Kamera befindet sich im Setup-Modus.<br>PIR Sensor ist nicht aktiv.        | Warten Sie bis die Kamera automatisch in den<br>Arbeitsmodus wechselt. Alternativ halten Sie<br>die TEST Taste (13) 5 Sekunden gedrückt. Be-<br>findet sich die Kamera im Arbeitsmodus, er-<br>lischt die LED.                 |
|                          | <b>.</b> | blinkt langsam grün                                                               | Kamerastatus wird überprüft.                                               | $\checkmark$                                                                                                    |
|                          |          | leuchtet konstant grün                                                            | Kamera ist einsatzbereit.                                                  | $\checkmark$                                                                                                    |
| (17a)                    | •        | leuchtet konstant rot                                                             | Kamera ist nicht einsatzbereit.                                            | Prüfen Sie, welche weitere LED rot leuchtet oder blinkt.                                                                                                    |
|                          | *        | blinkt langsam gelb                                                               | Debug Mode aktiv.                                                          | Bitte DÖRR Service kontaktieren.                                                                                                    |
|                          | ÷.       | blinkt langsam grün                                                               | Verbindungsaufbau in das Mobilfunknetz.                                    | $\checkmark$                                                                                                    |
|                          | •        | leuchtet konstant grün                                                            | Verbindung zum Mobilfunknetz herge-<br>stellt.                             |                                                                                                    |
|                          | •        | leuchtet konstant gelb                                                            | Signalstärke mittelmäßig.                                                  | $\checkmark$                                                                                                    |
|                          | <b>.</b> | blinkt langsam gelb                                                               | Signalstärke sehr schlecht.                                                | Wechseln Sie Ihren Mobilfunkanbieter.                                                                                                    |
| -¤.<br>(17b)             | •        | leuchtet konstant rot                                                             | Verbindung zum Mobilfunknetz fehlge-<br>schlagen.                          | <ul> <li>Stellen Sie sicher, dass:</li> <li>die SIM Karte über Guthaben verfügt.</li> <li>die SIM Karte korrekt eingelegt wurde.</li> <li>die Kamera den genutzten Netzanbieter<br/>unterstützt (siehe Kapitel 6.4)</li> </ul> |
|                          | *        | blinkt langsam rot                                                                | Keine SIM Karte eingelegt.                                                 | Legen Sie eine SIM Karte ein.                                                                                                    |
|                          | *        | blinkt rot und grün abwechselnd                                                   | Kritischer Fehler!                                                         | Bitte DÖRR Service kontaktieren.                                                                                                    |
|                          | -*       | blinkt langsam grün                                                               | Kamera an Netzteil angeschlossen.                                          | $\checkmark$                                                                                                    |
|                          | •        | leuchtet konstant grün                                                            | Batteriekapazität mehr als 60%.                                            |                                                                                                    |
|                          | •        | leuchtet konstant gelb                                                            | Batteriekapazität zwischen 30-60%.                                         | $\checkmark$                                                                                                    |
| (17c)                    | •        | leuchtet konstant rot                                                             | Batteriekapazität unter 30%.                                               | Legen Sie zeitnah frische Batterien ein.                                                                                                    |
|                          | *        | blinkt schnell rot                                                                | Batteriekapazität für Betrieb nicht aus-<br>reichend.                      | Legen Sie bitte frische Batterien ein.                                                                                                    |
|                          | •        | leuchtet konstant grün                                                            | SD Karte eingelegt und betriebsbereit.                                     | $\checkmark$                                                                                                    |
|                          | •        | leuchtet konstant gelb                                                            | SD Karte eingelegt - Karte ist voll!                                       | Löschen Sie Dateien von der Speicherkarte<br>und formatieren Sie die Karte neu (siehe Kapi-<br>tel 6.3.2)                                                                                                    |
| sp<br>X                  | •        | leuchtet konstant rot                                                             | Keine SD Karte eingelegt oder SD Karte<br>gesperrt oder falsch formatiert. | Bitte lesen Sie Kapitel 6.3.                                                                                                    |
| (17d)                    | ×.       | blinkt schnell grün                                                               | Daten werden auf SD Karte geschrieben.                                     | $\checkmark$                                                                                                    |
|                          | *        | blinkt 5 Sek. schnell rot, dananch Rück-<br>kehr zum ursprünglichen Anzeigestatus | Daten können nicht auf SD Karte geschrie-<br>ben werden.                   | Bitte den weiteren SD Karten Status überprü-<br>fen.                                                                                                    |
|                          | <b>.</b> | blinkt langsam gelb                                                               | Speicherkarte wird formatiert.                                             | $\checkmark$                                                                                                    |
|                          | *        | blinkt langsam grün                                                               | Netzwerkdienst wird initialisiert.                                         | $\checkmark$                                                                                                    |
| -                        | •        | leuchtet konstant grün                                                            | Netzwerkqualität ist mind. 4G.                                             | $\checkmark$                                                                                                    |
| (17e)                    | •        | leuchtet konstant gelb                                                            | Netzwerkqualität ist 2G bis 3G.                                            | $\checkmark$                                                                                                    |
|                          | •        | leuchtet konstant rot                                                             | Kein Netzwerkdienst.                                                       | <ul> <li>Stellen Sie sicher, dass:</li> <li>die SIM Karte über Guthaben verfügt.</li> <li>die Kamera den genutzten Netzanbieter<br/>unterstützt (siehe Kapitel 6.4).</li> </ul>                                                |

 $\rightarrow$ 

| LED        | LED Status                                                                        | Bedeutung                          | Problemlösung                                                                      |
|------------|-----------------------------------------------------------------------------------|------------------------------------|------------------------------------------------------------------------------------|
|            | leuchtet konstant grün                                                            | Kamera mit DÖRR Cloud verbunden.   | $\checkmark$                                                                       |
|            | leuchtet konstant rot                                                             | DÖRR Cloud Dienst nicht verfügbar. | Bitte DÖRR Service kontaktieren.                                                   |
| $\bigcirc$ | 🔅 blinkt langsam grün                                                             | Bereit für Registrierungsprozess.  |                                                                                    |
| à.         | 🔅 blinkt langsam rot                                                              | DÖRR Cloud Dienst nicht verfügbar. | Bitte DÖRR Service kontaktieren.                                                   |
| (17f)      | 🔅 blinkt schnell grün                                                             | Kommunikation mit DÖRR Cloud.      | $\checkmark$                                                                       |
|            | blinkt 5 Sek. schnell rot, dananch Rück-<br>kehr zum ursprünglichen Anzeigestatus | Medienupload fehlgeschlagen.       | Bitte DÖRR Service kontaktieren.                                                   |
|            | 🔅 blinkt langsam grün                                                             | Bereit für Registrierungsprozess.  | $\checkmark$                                                                       |
| X          | leuchtet konstant grün                                                            | Kamera mit DÖRR Cloud verbunden.   | $\checkmark$                                                                       |
| (17g)      | leuchtet konstant rot                                                             | DÖRR Cloud Dienst nicht verfügbar. | Bitte DÖRR Service kontaktieren.                                                   |
|            | Alle LEDs blinken 2x grün und erlöschen danach                                    | Kamera Reset wird durchgeführt.    | Kamera muss neu mit DÖRR Cloud verbunden werden. Siehe Anweisungen in der APP.     |
| (Alle)     | 🔅 Alle LEDs blinken schnell grün                                                  | Firmware Update wird durchgeführt. | $\checkmark$                                                                       |
|            | 🔅 Alle LEDs blinken schnell rot                                                   | Firmware Update fehlgeschlagen.    | Firmware überprüfen, SD Karte korrekt einge-<br>legt, SD Karte korrekt formatiert? |

DÖRR Service Abteilung

**2 +49 731 970 37 69** 

🖂 hello@doerr.gmbh

#### 07 | KAMERA EINSTELLUNGEN IN DER APP/WEB OBERFLÄCHE

Voreinstellungen sind mit (\*) gekennzeichnet

| Kamera Einstellungen                 |                                                                                                    |
|--------------------------------------|----------------------------------------------------------------------------------------------------|
| Hinweis: Vorgenommene Änderungen wer | den in Abhängigkeit der Einstellungen mit einem Zeitversatz von bis zu 24 Stunden übernommen.                                                                                                    |
| Kamera                               |                                                                                                    |
| Kamera Modus                         |                                                                                                    |
| Bild (*)                             | Die Kamera nimmt <b>Bilder</b> gemäß Ihren Einstellungen bei Bildgröße und Serienbilder auf.                                                                                                    |
| Video                                | Die Kamera nimmt <b>Videos</b> gemäß Ihren Einstellungen bei Videogröße und Videolänge auf.                                                                                                    |
| Bild und Video                       | Die Kamera nimmt <b>zuerst ein Bild(er) und anschließend ein Video</b> gemäß Ihren Einstellun-<br>gen bei Bildgröße, Serienbild, Video Größe und Videolänge auf.                                                                                                    |
| Sende Modus                          |                                                                                                    |
| Bild (*)                             | Kamera versendet Bilder.                                                                                                    |
| Video                                | Abo für den Videoversand erforderlich. Siehe 🝳 Mein Konto.                                                                                                    |
| Bild und Video                       | Abo für den Videoversand erforderlich. Siehe Q Mein Konto.                                                                                                    |
| Vorschau                             | In den Modis Bild, Bild und Video wird ein in der Qualität reduziertes Bild bereitgestellt.                                                                                                    |
| Sicherheits Modus                    |                                                                                                    |
| Deaktiviert (*)                      | Dieser Modus richtet sich an Nutzer mit speziellen Sicherheitsanforderungen - die gesamte                                                                                                    |
| Bild                                 | Datenübermittlung (Bild + Video) erfolgt verschlüsselt. Bitte beachten Sie, dass die Nut-                                                                                                    |
| Video                                | empfehlen die Verwendung für professionelle Anwender aus dem Sicherheitsbereich und in                                                                                                    |
| Bild und Video                       | Kombination mit einer externen Stromquelle (siehe Kapitel 10.3)                                                                                                    |
| Batterietyp                          |                                                                                                    |
| Alkaline (*)                         | Um eine <b>genaue Anzeige des Batteriestatus zu gewährleisten</b> , wählen Sie bitte aus, ob Sie                                                                                                    |
| Ni-MH                                | Alkaline Batterien, Ni-MH oder Lithium Akkus in die Kamera eingelegt haben. Bei Lithium gibt                                                                                                    |
| Lithium                              | es verschiedene battenetypen - im zwenetsratt, wanten sie "Atkaline" aus.                                                                                                    |
| Fernsteuerung                        |                                                                                                    |
| Echtzeit                             | Einstellungen werden <b>umgehend</b> übernommen. 🔴 WICHTIG Hoher Batterieverbrauch!                                                                                                    |
| Jede 30 Minuten                      | Einstellungen werden <b>spätestens</b> im gewählten Zeitintervall übernommen. Sollte vor Ablauf                                                                                                    |
| Jede Stunde                          | des Zeitintervalls Bilder oder Videos von der Kamera übermittelt werden, werden die neuen                                                                                                    |
| Jede 2 Stunden                       | Einstellungen <b>zu diesem Übermittlungszeitpunkt</b> übernommen.                                                                                                    |
| Jede 3 Stunden                       | ▶ HINWEIS                                                                                                    |
| Jede 4 Stunden                       | Sollten Sie versehentlich falsche Einstellungen vorgenommen haben und die Kamera                                                                                                    |
| Jede 6 Stunden                       | indem Sie zuerst die gewünschte Einstellungen in der App/Web Oberfläche vornehmen                                                                                                    |
| Jede 12 Stunden                      | und anschließen ein Bild händisch über den Bewegungsmelder auslösen, z.B. durch einen                                                                                                    |
| Jede 24 Stunden(*)                   | Handwink vor dem PIR Sensor (06).                                                                                                    |
| GPS aktivieren ඟ (*)                 | GPS wird im <b>Bogenmaß</b> auf dem Zeitstempel dargestellt (Bsp.: N48°18'44" E010°02'02")                                                                                                    |
| SD überschreiben 🔍 (*)               | 🐨 Ist die SD Karte voll, <b>überschreibt die Kamera die ältesten Aufnahmen ⊵ empfohlen.</b>                                                                                                    |
|                                      | Solution et al. Solution et al. Solution et al |
| Kameraname SnapShot Cloud 4G PRO     | Hier kann der vergebene <b>Kameraname</b> geändert werden.                                                                                                    |
| Zeitzone<br>Europe/Berlin            | Wählen Sie die <b>Zeitzone in Ihrer Region</b> aus.                                                                                                    |

| Bildeinstellungen                           |                                                                                                    |  |
|---------------------------------------------|----------------------------------------------------------------------------------------------------|--|
| Bildgröße                                   |                                                                                                    |  |
| 24 MP (*)                                   | Wählen Sie die gewünschte <b>Bildauflörung</b> aus                                                                                                    |  |
| 16 MP                                       | wanten sie die gewunschte <b>bitdautosung</b> aus.                                                                                                    |  |
| 12 MP                                       | <b>24 MP</b> (5664x4248) / <b>16 MP</b> (4608x3456) / <b>12 MP</b> (4032x3024) / <b>8MP</b> (3264x2448) /                                                                                                    |  |
| 8 MP                                        | <b>2 MIK</b> (5200XTASO)                                                                                                    |  |
| 5 MP                                        |                                                                                                    |  |
| Serienbilder aufnehmen                      |                                                                                                    |  |
| 1 Bild (*)                                  |                                                                                                    |  |
| 2 Bilder                                    | Wählen Sie die <b>Anzahl der Bilder</b> aus, die pro Bewegung hzw. Auslösung gemacht werden                                                                                                    |  |
| 3 Bilder                                    | sollen.                                                                                                    |  |
| 4 Bilder                                    |                                                                                                    |  |
| 5 Bilder                                    |                                                                                                    |  |
| Serienbild Interval                         |                                                                                                    |  |
| X Bilder innerhalb einer Sekunde            | Wenn Sie bei <b>"Serienbilder aufnehmen" 2 bis 5 Bilder</b> ausgewählt haben, können Sie hier festlegen, ob die Serienbilder <b>aufeinander folgend innerhalb 1 Sekunde aufgenommen</b> werden sollen, oder ob 1 Sekunde bzw. 2 Sekunden Pause zwischen den Serienbildern liegen soll. |  |
| 1 Sekunde Interval zwischen den Bildern (*) |                                                                                                    |  |
| 2 Sekunden Interval zwischen den Bildern    |                                                                                                    |  |
|                                             | Stellen Sie einen festen Zeitabstand ein, in dem die Kamera <b>unabhängig vom Bewe-<br/>gungsmelder</b> eine Bild/Video Aufnahme macht.                                                                                                    |  |
| Zeitraffer                                  | Beispiel bei Einstellung 01:00:00:                                                                                                    |  |
| ★ (*)                                       | Die Kamera macht jede Stunde eine Bild/Video Aufnahme, egal ob eine Bewegung stattfindet oder nicht.                                                                                                    |  |
|                                             | Möglicher Zeitabstand: min. 05 Sekunden bis max. 24 Stunden (Eingabe 23:59:59)                                                                                                    |  |
|                                             | Stellen Sie die Zeitdauer ein, die der <b>Bewegungsmelder nach einer Auslösung pausieren</b> soll. Diese Einstellung verhindert, dass die Kamera zu viele Aufnahmen macht.                                                                                                    |  |
| Verzögerung                                 | Beispiel bei Einstellung 5 Minuten:                                                                                                    |  |
| <>>> (*)                                    | Nach einer Auslösung wartet die Kamera 5 Minuten, bis eine weitere Aufnahme auf Bewegung ausgelöst wird.                                                                                                    |  |
|                                             | Mögliche Verzögerung: min. 05 Sekunden bis max. 24 Stunden (Eingabe 23:59:59)                                                                                                    |  |
| Anzahl der Bilder pro Tag begrenzen         |                                                                                                    |  |
| Maximale Anzahl der Bilder pro Tag          | Stellen Sie die gewünschte Anzahl der Bilder pro Tag ein.                                                                                                    |  |
|                                             | Ist die eingestelle Anzahl erreicht, stellt die Kamera die Funktion ein.                                                                                                    |  |
| AUS (*) 10 99                               |                                                                                                    |  |
|                                             |                                                                                                    |  |

| Video Einstellungen |                                                                 |
|---------------------|-----------------------------------------------------------------|
| Video Größe         |                                                                 |
| FHD-1080P (*)       | Wählen Sie das gewünschte <b>Videoformat</b> aus.               |
| HD-720P             |                                                                 |
| WVGA                | Full HD 1080P (1920x1080) / HD 720P (1280x720) / WVGA (848x480) |
| Video Länge         | Wählen Sie die gewünschte <b>Videolänge</b> aus.                |
| 5 10 (*) 59         | min. 5 Sekunden - max. 59 Sekunden.                             |

| Blitz Einstellungen |                                                       |  |
|---------------------|-------------------------------------------------------|--|
| Blitz               |                                                       |  |
| Maximaler Blitz (*) | Wählen Sie die gewünschte <b>Blitzreichweite</b> aus. |  |
| Minimaler Blitz     | Maximal ca. 20 Meter / Minimal ca. 8 Meter            |  |

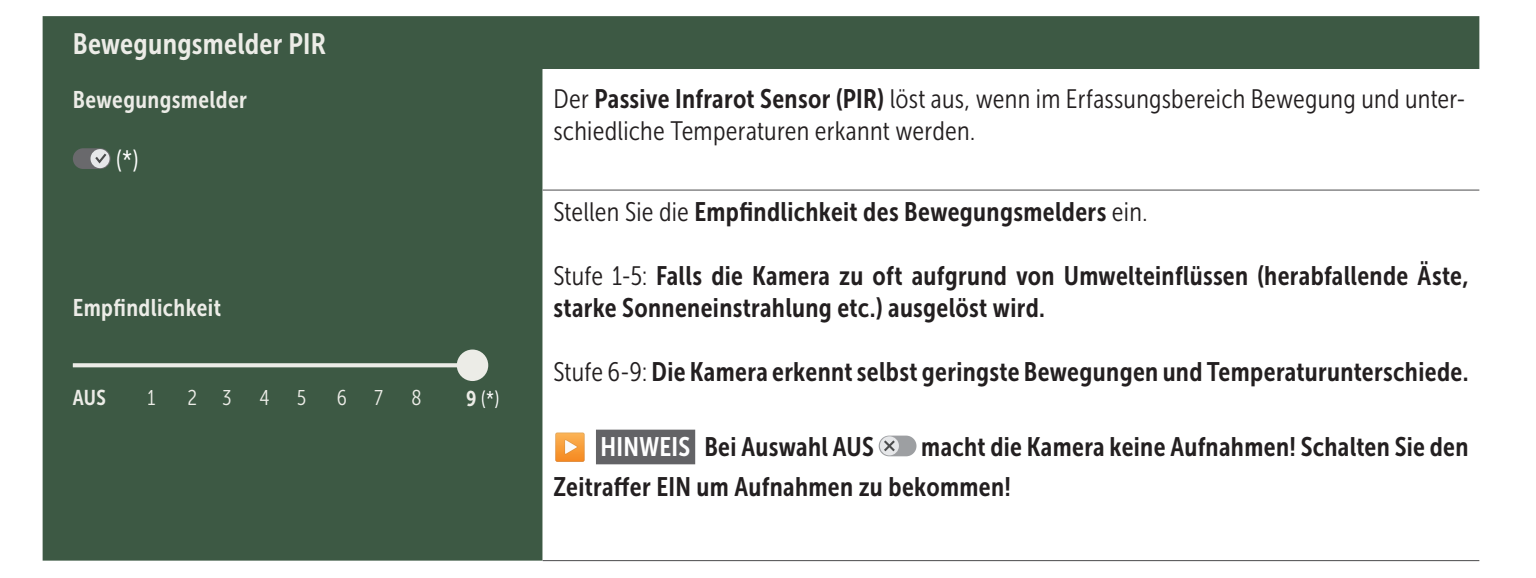

| Zeitfenster              |                                                                                                    |
|--------------------------|----------------------------------------------------------------------------------------------------|
| Zeitfenster 1            | <ul> <li>Zeitfenster 1: Stellen Sie einen festen Zeitrahmen ein, in dem die Kamera aktiv sein soll. Außerhalb dieser Zeit werden keine Aufnahmen gemacht oder Bewegungen registriert.</li> <li>Beispiel bei Einstellung 14.00 – 17.00:<br/>Kamera ist nur zwischen 14.00 und 17.00 Uhr aktiv.</li> <li>Wählen Sie die Funktion AUS (*) arbeitet die Kamera 24 Stunden. Sie können bis zu 2 Zeitfenster pro Tag festlegen.</li> </ul> |
| Zeitfenster 2            | <b>C Zeitfenster 2:</b> Legen Sie einen <b>zweiten Zeitrahmen fest, in dem die Kamera aktiv ist</b> (siehe Zeitfenster 1). Wählen Sie die Funktion <b>AUS S</b> arbeitet die Kamera 24 Stunden bzw. gemäß Zeitfenster 1.                                                                                                    |
| Einstellungen übernehmen | Tippen Sie auf <b>Einstellungen übernehmen</b> , um Ihre Anpassungen zu speichern.                                                                                                    |

#### 07. 1 🔁 HINWEIS > bei Ersteinrichtung der Kamera

Nachdem Sie auf Einstellungen übernehmen getippt haben, wird Ihre Registrierung abgeschlossen. Nach erfolgreicher Registrierung hören die LED-Statusanzeigen ⓒ (17f) und 🖞 (17g) auf zu blinken und leuchten konstant grün. Die Kamera führt innerhalb weniger Sekunden einen Neustart durch. Sobald alle LEDs konstant grün / gelb leuchten, ist Ihre Kamera nach ca. 60-70 Sekunden im Arbeitsmodus.

#### 07. 2 D HINWEIS > Standby Modus

Sollten Sie die Kameraregistrierung nicht abschließen, schaltet die Kamera nach 5 Minuten in den Standby-Modus. Um die Registrierung fortzuführen drücken Sie entweder die TEST Taste (13) oder schalten Sie die Kamera am Schieberegler (16) aus und wieder an.

Bitte beachten Sie Kapitel 06.8 für das Abschließen der Registrierung.

# Hier finden Sie eine Übersicht Ihrer aufgenommenen Bilder und Videos. Für eine große Ansicht des Bildes, sowie zum Abspielen eines Videos, klicken Sie auf das gewünschte Bild bzw. Video. Hd\_202330109900000XXX Löschen Speichern

| $\heartsuit$ | Bild oder Video als <b>Favorit markieren</b> .                                                                               |
|--------------|----------------------------------------------------------------------------------------------------|
|              | Bild oder Video als Datei in die Galerie des Smartphones oder auf Festplatte Ihres PC/Laptops speichern (Original Qualität). |
| Ŀ            | Einzelne, mehrere oder alle Bilder und Videos markieren, löschen und teilen.                                                 |
| •            | Hier können Sie nach Zeitraum, Medienart, Kamera und Benutzer filtern.                                                       |

#### Favoriten

Medien

#### **£**:

ſ

•

#### Hier finden Sie eine Übersicht Ihrer als Favoriten gekennzeichneten Bilder und Videos.

| Ŀ | Einzelne, mehrere oder alle Favoriten markieren, löschen und teilen.                  |
|---|---------------------------------------------------------------------------------------|
| : | Hier können Sie Ihre Favoriten nach Zeitraum, Medienart, Kamera und Benutzer filtern. |

#### C Kameras

Hier finden Sie eine Übersicht aller Ihrer registrierten Kameras. Für Informationen und Einstellungen tippen Sie auf die entsprechende Kamera.

| Kamera          |                                                                                                    |  |  |
|-----------------|----------------------------------------------------------------------------------------------------|--|--|
|                 | Diese Funktion steht nur zur Verfügung wenn Sie bei <b>Kamera Einstellungen "Fernsteuerung" Echtzeit</b><br>ausgewählt haben.                           |  |  |
| SnanShot 4G Pro | Tippen Sie auf das Kamera-Symbol um ein <b>Echtzeitbild</b> anzufordern.                                                                                |  |  |
| 86026XXXXXXX    | Tippen Sie auf das Videokamera-Symbol um ein <b>Echtzeitvideo</b> anzufordern (Abo erforderlich).                                                       |  |  |
|                 | Tippen Sie auf das Symbol, um das folgende Eingabefenster zu öffnen:                                                                                    |  |  |
|                 | Firmware aktualisieren Nur anklickbar wenn aktuelle Firmware für Ihre Kamera vorliegt.<br>Bitte beachten: Batteriekapazität muss mehr als 65% betragen. |  |  |
|                 | SD-Karte formatieren                                                                                                    |  |  |
|                 | U Kamera ausschalten<br>Kamera meldet sich alle 24 Stunden um ihren Status abzufragen und ggf. wie der in den Arbeitsmodus zu wechseln.                 |  |  |
|                 | Diebstahl melden (bitte lesen Sie Kapitel 08.3)                                                                                                    |  |  |
|                 | Kamera löschen (bitte lesen Sie Kapitel 08.2)                                                                                                    |  |  |

| <b>O</b> Informationen |              |                                                                                                    |
|------------------------|--------------|----------------------------------------------------------------------------------------------------|
| Firmware               | DSR1DRXX     | Anzeige der installierten Firmware Version.                                                                                                    |
| Batterie               | 100%         | Anzeige des Batteriestatus.                                                                                                    |
| Signalqualität         | 4G           | Mobilfunknetz                                                                                                    |
| Signalstärke           |              | Signalstärke                                                                                                    |
| Synchronisiert         | $\checkmark$ | erfolgreich synchronisiert.                                                                                                    |
| 🔧 Einstellungen        |              |                                                                                                    |
| Kamera Einstellungen   | >            | Sie gelangen zu den Kameraeinstellungen (siehe Kapitel 07).                                                                                                    |
| Sortiernummer          | 1 🔻          | Sortieren Sie Ihre registrierten Kameras.                                                                                                    |
| Push                   | $\checkmark$ | Push Benachrichtigungen zulassen.                                                                                                    |
| Teilen                 |              |                                                                                                    |
| Kamerabilder freigeben | >            | Teilen Sie die Bilder der ausgewählten Kamera mit Freunden und Kollegen in der <b>DÖRR APP</b><br>(Registrierung notwendig). Tippen Sie auf + und geben Sie die E-Mail Adresse ein. Tippen<br>Sie auf Einladen. Ihr Freund erhält eine Einladung per E-Mail zur Registrierung. Nach erfolg-<br>reicher Registrierung kann Ihr Freund die Bilder der freigegebenen Kamera einsehen. Um das<br>Teilen Ihrer Bilder zu beenden, tippen Sie auf die E-Mail Adresse und auf Löschen. |
| Email                  | >            | Schicken Sie die Bilder der ausgewählten Kamera an Freunde und Kollegen <b>per E-Mail (keine</b><br><b>Registrierung notwendig)</b> . Tippen Sie auf + und geben Sie die Kontaktdaten ein. Um den Ver-<br>sand zu beenden, tippen Sie auf die E-Mail Adresse und auf Löschen.                                                                                                    |
| SMTP Weiterleitung     | >            | Möglichkeit manuell definierte SMTP Server zu nutzen um beispielsweise mit anderen Platt-<br>formen wie z.B. Revierwelt Daten zu teilen.                                                                                                    |

#### 👤 Mein Konto

Hier sehen und buchen Sie Ihre Sie Ihre Abonnements für Bildqualität und Videoversand.

#### HINWEIS

Abos können nur in den jeweiligen iOS und Android Apps abgeschlossen werden. Kündigungen können nur im jeweiligen App-, bzw. Playstore durchgeführt werden.

Im Web-Login unter Mein Konto wird ausschließlich eine Übersicht der aktuell aktiven Abonnements angezeigt.

| Benutzer                        |                                             |
|---------------------------------|---------------------------------------------|
| E-Mail<br>max.mustermann@max.de | Ihre E-Mail Adresse                         |
| Neues Passwort                  | Vergeben Sie bei Bedarf ein neues Passwort. |
| Passwort wiederholen            | Neues Passwort bestätigen.                  |
| Registriert am 01.01.20203      | Datum Ihrer Registrierung.                  |
|                                 | Spaicharn                                   |

| Ì                 | Webshop     | Besuchen Sie unseren Webshop und erfahren Sie mehr über unser vielfältiges Jagd- und Outdoor Sorti-<br>ment! |
|-------------------|-------------|----------------------------------------------------------------------------------------------------|
| $\mathbf{\times}$ | Newsletter  | Melden Sie sich für unseren Newsletter an und profitieren Sie von einer Vielzahl an attraktiven Angeboten!   |
| į                 | Impressum   | Über uns & Kontakt                                                                                           |
|                   | Datenschutz | Datenschutzerklärung                                                                                         |
| $\rightarrow$     | Abmelden    |                                                                                                    |

#### **08** WEITERE FUNKTIONEN

#### 08.1 Testaufnahmen

**Option 1:** Fordern Sie ein **Echtzeitbild** an, wie auf **Seite 17 im Ab**schnitt "Kamera" beschrieben.

**Option 2:** Um eine **Testaufnahme manuell an der Kamera auszulösen**, drücken Sie bei aktiver Statusanzeige, sowie einsatzbereiter Kamera **(siehe Kapitel 06.8)** die TEST Taste (13) einmalig um Medien in der definierten Einstellung zu erhalten.

Während die Daten auf die SD Karte geschrieben werden, blinkt die LED für SD Karte (17d) grün. Während die Testaufnahme in die DÖRR Cloud geladen wird, blinkt die DÖRR Cloud LED (17f) grün.

Um Ihre Testaufnahme zu betrachten, gehen Sie in der DÖRR APP zu "**Medien"** und tippen Sie auf die entsprechende Kamera.

#### 08.2 Löschen/Erneutes Registrieren einer Kamera

Wenn Sie die Kamera z.B. weiterverkaufen möchten, gehen Sie wie folgt vor:

#### 1. Löschen Sie die Kamera in der APP/Web Oberfläche:

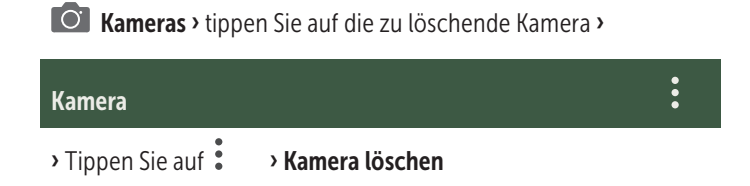

#### 2. Kamera auf Werkseinstellungen zurücksetzen

Hierfür drücken Sie die RESET Taste (15) an der Kamera z.B. mit einem Stift für **ca. 10 Sekunden** bis alle LEDs **2x kurz grün** aufleuchten.

Nun kann die Kamera erneut von Ihnen oder dem neuen Besitzer in der DÖRR APP registriert werden.

#### 08.3 Im Falle eines Diebstahls

Sollte Ihre Kamera entwendet werden, löschen Sie diese NICHT aus der APP, da nur so sichergestellt ist, dass der Dieb die Kamera nicht registrieren kann. Kontaktieren Sie unseren Service über die Funktion "Diebstahl melden" und geben dort Ihre Kontaktdaten ein.

#### Kameras > tippen Sie auf die gestohlene Kamera >

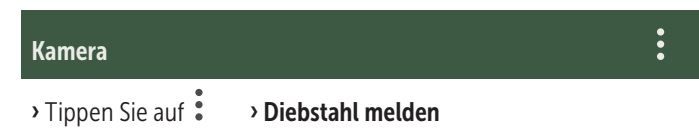

#### 09 | MONTAGE / AUSRICHTUNG

#### 09.1 Montage und Ausrichten der Kamera

Ziehen Sie den **mitgelieferten Befestigungsgurt** (26) durch die Montagegurt Ösen (23) auf der Kamerarückseite und befestigen Sie die Kamera an einen Baum, Pfahl oder ein sonstiges, geeignetes Objekt. Den Gurt vorerst noch nicht festziehen.

Wir empfehlen die Kamera in einer Höhe von **0,75 m bis 1,00 m** zu platzieren. Die optimale Entfernung zum Motiv liegt zwischen **3 und 10 m**. Es sind auch größere Entfernungen möglich, aber dann ist die Zuverlässigkeit des Bewegungssensors nicht mehr gegeben. Die Kameralinse (05) sollte auf den Punkt zeigen, an dem das zu fotografierende Objekt erwartet wird.

Um zu überprüfen, ob die Kamera im richtigen Winkel aufgehängt ist, empfiehlt es sich einige **Testaufnahmen** (siehe **Kapitel 08.1**) zu machen. Die Ausrichtung sollte so sein, dass das zu erwartende Objekt in der Bildmitte ist. Gegebenenfalls richten Sie die Kamera erneut aus und wiederholen Sie die Testaufnahme.

Ist die Kamera in der richtigen Position, ziehen Sie den Befestigungsgurt (26) jetzt fest an, um die Kamera stabil zu fixieren.

#### **HINWEIS**

Beachten Sie bitte auch Kapitel 10 mit unserem umfangreichen Zubehör für die Montage und zur Diebstahlsicherung.

#### 09.2 Hinweise zur Montage

#### 09.2.1 Bewegungsmelder

Der Bewegungsmelder reagiert nur unter gewissen Voraussetzungen und in einem bestimmten Bereich. Die Erfassung der Objekte hängt stark von der Umgebungstemperatur und sonstigen Umständen, wie z.B. Bewuchs, reflektierende Flächen etc. ab. Bei optimalen Verhältnissen, perfekter Ausrichtung und Einstellung der höchsten Empfindlichkeit kann daher die Auslösung auf bis zu 20 m erfolgen. Normalerweise sollte man aber von einem Bereich innerhalb von 15 m ausgehen. Eventuell sind einige Versuche nötig, um eine gute Position der Kamera herauszufinden. Bei Auslöseversuchen durch Personen bitte immer bedenken, dass Tiere wesentlich kleiner sind und deshalb den Auslösebereich oft unterlaufen.

#### 09.2.2 Lichtverhältnisse

Wie auch beim normalen Fotografieren ist direktes Gegenlicht nicht empfehlenswert. Wählen Sie die Kameraposition so, dass das Licht nicht direkt von vorne kommt oder die Kamera im Schatten ist.

#### 09.2.3 Wetterschutz

Obwohl die Kamera wetterfest und für den Außenbereich tauglich ist (staub- und strahlwassergeschützt nach Schutzklasse IP66), empfiehlt es sich, die Kamera geschützt und wenn möglich nicht zur Wetterseite hin, aufzuhängen. Weder starker Schlagregen noch ständige Sonneneinstrahlung ist gut für die Kamera. Nach einer längeren Feuchtigkeitsperiode, z.B. auch nach Nebel, empfiehlt es sich, die Kamera ein paar Tage in einem trockenen Raum aufzubewahren.

#### **10** OPTIONALES ZUBEHÖR

#### 10.1 Optionales Montagezubehör

Unser optionales Zubehör, wie das **patentierte DÖRR Haltesystem in Verbindung mit unserem DÖRR Universaladapter**, ermöglicht eine sehr schnelle und einfache Montage der Kamera an Bäumen, Wänden und mehr. Die Kamera rastet im Haltesystem ein, hält sicher und ist für einen Standortwechsel rasch wieder abgenommen. Der Kugelkopf mit Feststellschraube sorgt für eine flexible Ausrichtung der Kamera. Die Halterung ist um 360° drehbar und 30° in alle Richtungen neigbar:

> DÖRR Haltesystem Multi für SnapShot www.doerr-outdoor.de/204490

#### 10.2 Optionale Diebstahlsicherungen

Führen Sie ein **Bügelschloss** (als Zubehör erhältlich) durch die Öse (08) um das Kameragehäuse abzuschließen:

DÖRR Zahlenschloss 3-stellig small www.doerr-outdoor.de/204454 Mit unserem **DÖRR Kabelschloss** (als Zubehör erhältlich), das durch die speziell dafür vorgesehenen Ösen (22) an der Rückseite der Kamera geführt wird, lässt sich Ihre Kamera zusätzlich vor Diebstahl sichern:

> DÖRR Universal Kabelschloss 1,80 m www.doerr-outdoor.de/204452 *dazu passend:* DÖRR Zahlenschloss 3-stellig medium www.doerr-outdoor.de/204454

Für besonders hohe Sicherheit verschließen Sie die Kamera in unserem wetterfesten und rostfreien DÖRR Metallschutzgehäuse "Made in Germany", welches optimal vor Diebstahl und Vandalismus sichert und Ihre Überwachungskamera vor Witterungseinflüssen schützt:

DÖRR Metallschutzgehäuse für SnapShot Cloud 4G/Pro 4G www.doerr-outdoor.de/204461

#### 10.3 Alternative Stromversorgungen

Nutzen Sie das DÖRR Solarpanel mit integriertem Lithium Ion Akku 1500mAh für eine nachhaltige und verlängerte Laufzeit. Optional in unserem DÖRR Webshop erhältlich:

> DÖRR Solar Panel Li-1500 12V/6V www.doerr-outdoor.de/204446

Alternativ kann die Kamera mit einer **externen 12V Batterie** in Verbindung mit unserem **DÖRR Batteriekabel** betrieben werden. Alles optional in unserem **DÖRR Webshop** erhältlich:

> Blei Akku 12V/12Ah www.doerr-outdoor.de/204351 🛵

DÖRR Batteriekabel 2m mit Flachstecker www.doerr-outdoor.de/204364

Sowohl das Solarpanel wie auch eine externe Batterie wird über den DC 12V Anschluss (20) mit der Kamera verbunden. Eventuell eingelegte AA Batterien brauchen beim Anschluss einer externen Stromversorgung nicht entnommen zu werden. Die Kamera greift automatisch auf die eingelegten Batterien zurück, sobald die externe Stromversorgung wieder getrennt wird.

#### 10.4 SIM Hero Multinetzwerkkarte

Für einen optimalen Betrieb in allen europäischen Ländern empfehlen wir die SIM Hero Multinetzwerkkarte, um von den Vorteilen der speziellen DÖRR-Tarife und immer dem vor Ort besten Netz zu profitieren:

> simHERO M2M SIM Karte www.doerr-outdoor.de/204445 km

#### Besuchen Sie unseren Webshop www.doerr-outdoor.de

für eine weitere Auswahl an Kamerazubehör und erfahren Sie mehr über unser vielfältiges **Jagd- und Outdoor Sortiment**!

#### 12 | LIEFERUMFANG

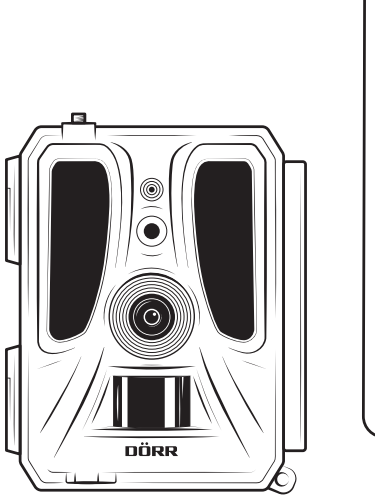

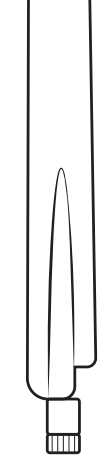

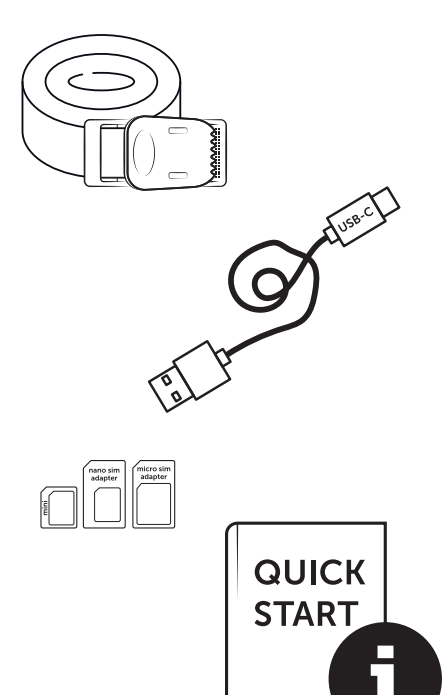

#### 11 | REINIGUNG UND AUFBEWAHRUNG

Reinigen Sie das Gerät nicht mit Benzin oder scharfen Reinigungsmitteln. Wir empfehlen ein fusselfreies, leicht feuchtes Mikrofasertuch, um die äußeren Bauteile des Geräts zu reinigen. **Entnehmen Sie vor der Reinigung die Batterien!** Bei Nichtnutzung bewahren Sie das Gerät an einem staubfreien, trockenen, kühlen Platz auf. **Das Gerät ist kein Spielzeug – bewahren Sie es für Kinder unerreichbar auf. Halten Sie das Gerät von Haustieren fern.** 

#### 13 TECHNISCHE DATEN

| Aufnahmemöglichkeit                   | Bild / Video mit Ton / Bild+Video mit Ton                                                                              |
|---------------------------------------|----------------------------------------------------------------------------------------------------|
| Mobiler Bildversand                   | Ja                                                                                                    |
| Mobiler Videoversand                  | Ja (Abo erforderlich)                                                                                                  |
| Kombinierte Bild- und Videofunktion   | Ja                                                                                                    |
| Anzahl LEDs / LED Typ                 | 60 unsichtbare Infrarot LEDs, 940nm                                                                                    |
| Blitzreichweite max. ca.              | 20 m                                                                                                    |
| Erfassungsbereich Bewegungssensor ca. | 20 m / 100°                                                                                                    |
| Bildwinkel ca.                        | 100°                                                                                                    |
| Reaktionszeit PIR Sensor ca.          | 0,4 - 0,7 Sek.                                                                                                    |
| Bildsensor                            | 5MP Farb CMOS Sensor                                                                                                   |
| Seitenverhältnis                      | 4:3                                                                                                    |
| Gespeicherte Bildauflösung            | 24 MP*/16 MP*/12 MP*/8 MP*/5 MP (*interpoliert)                                                                        |
| Gesendete Bildauflösung               | Thumbnail (1920x1440)/24 MP*/16 MP*/12 MP*/8 MP*/5 MP (*interpoliert)                                                  |
| Digitales Bildformat                  | JPEG                                                                                                    |
| Videoauflösung Speicherung + Versand  | Full HD 1080P / HD 720P / WVGA                                                                                         |
| Videolänge                            | 5 - 59 Sek.                                                                                                    |
| Digitales Videoformat                 | MP4                                                                                                    |
| Objektiv                              | F = 2.0 / 100°                                                                                                    |
| Serienbild (Bilder pro Auslösung)     | 1 - 5 Bilder                                                                                                    |
| Verzögerung PIR Sensor                | 5 Sek 24 Std.                                                                                                    |
| Empfindlichkeit PIR Sensor            | 1 - 9 Stufen                                                                                                    |
| Zeitfenster pro Tag                   | 2                                                                                                    |
| Zeitrafferfunktion                    | Ja                                                                                                    |
| Zeitstempel auf Bild                  | Längen- und Breitengrad, Auflösung, Batteriestatus, Temperatur (°F/°C), Mondphase, Datum,<br>Uhrzeit                   |
| Sprache                               | DE, GB, FR, ES, IT, CZ, DK, FI, HU, NL, SE                                                                             |
| Speicherkarte                         | SD/SDHC 8GB bis max. 32GB; SDXC 64GB bis max. 128GB siehe Bedienungsanleitung<br>(Speicherkarte nicht im Lieferumfang) |
| SIM Kartenformat                      | Standard SIM (Nano-SIM+Micro-SIM+Mini-SIM mit Adapter, SIM Karte nicht im Lieferumfang)                                |
| Mobilfunkmodul                        | LTE Cat1; EU; 4G/3G/2G                                                                                                 |
| Frequenzband                          | LTE-FDD: B1/B3/B7/B8/B20/B28, WCDMA: B1/B8, GSM/EDGE: B3/B8                                                            |
| GPS                                   | Ja                                                                                                    |
| Stromversorgung                       | 12x Mignon AA LR6 1,5V Alkaline Batterien oder entsprechende NiMH oder Lithium Akkus<br>(nicht im Lieferumfang)        |
| Betriebsspannung                      | DC 12V / 2A                                                                                                    |
| Energieverbrauch ca.                  | im Betrieb Ø 107mA-300mA bei Tag, 115mA-777mA bei Nacht / Standby 0,084mA                                              |
| Laufzeit im Standby-Modus ca.         | bis zu 8 Monate mit 12x AA Batterien                                                                                   |
| Anschluss für externe Batterie        | Ja                                                                                                    |
| USB Buchse                            | USB-C                                                                                                    |
| Anschlussgewinde 1/4"                 | Ja                                                                                                    |
| Schutzart                             | IP66                                                                                                    |
| Einsatztemperatur ca.                 | -20°C bis +55°C                                                                                                    |
| Lagertemperatur ca.                   | -25°C bis +60°C                                                                                                    |
| Luftfeuchtigkeit ca.                  | 5% - 90%                                                                                                    |
| Farbe                                 | camouflage/grün                                                                                                    |
| Abmessungen ca.                       | 11,5 x 14,5 x 7,5 cm, Höhe mit Antenne: 37 cm                                                                          |
| Gewicht ohne Batterien ca.            | 394 g                                                                                                    |

Die DÖRR GmbH behält sich vor, technische Änderungen ohne Ankündigung vorzunehmen.

#### 14 ENTSORGUNG, CE KENNZEICHNUNG, VEREIN-FACHTE EU-KONFORMITÄTSERKLÄRUNG

#### 14.1 BATTERIE/AKKU ENTSORGUNG

Batterien und Akkus sind mit dem Symbol einer durchgekreuzten Mülltonne gekennzeichnet. Dieses Symbol weist darauf hin, dass leere Batterien oder Akkus, die sich nicht mehr aufladen lassen, nicht im Hausmüll entsorgt werden dürfen. Möglicherweise enthalten Altbatterien Schadstoffe, die Schäden an Gesundheit und Umwelt verursachen können. Sie sind zur Rückgabe gebrauchter Batterien als Endverbraucher gesetzlich verpflichtet (Batteriegesetz §11 Gesetz zur Neuregelung der abfallrechtlichen Produktverantwortung für Batterien und Akkumulatoren). Sie können Batterien nach Gebrauch in der Verkaufsstelle oder in Ihrer unmittelbaren Nähe (z.B. in Kommunalen Sammelstellen oder im Handel) unentgeltlich zurückgeben. Weiter können Sie Batterien auch per Post an den Verkäufer zurücksenden.

#### 🕱 14.2 WEEE HINWEIS

Die WEEE (Waste Electrical and Electronic Equipment) Richtlinie, die als Europäisches Gesetz am 13. Februar 2003 in Kraft trat, führte zu einer umfassenden Änderung bei der Entsorgung ausgedienter Elektrogeräte. Der vornehmliche Zweck dieser Richtlinie ist die Vermeidung von Elektroschrott bei gleichzeitiger Förderung der Wiederverwendung, des Recyclings und anderer Formen der Wiederaufbereitung, um Müll zu reduzieren. Das abgebildete WEEE Logo (Mülltonne) auf dem Produkt und auf der Verpackung weist darauf hin, dass das Produkt nicht im normalen Hausmüll entsorgt werden darf. Sie sind dafür verantwortlich, alle ausgedienten elektrischen und elektronischen Geräte an entsprechenden Sammelpunkten abzuliefern. Eine getrennte Sammlung und sinnvolle Wiederverwertung des Elektroschrottes hilft dabei, sparsamer mit den natürlichen Ressourcen umzugehen. Des Weiteren ist die Wiederverwertung des Elektroschrottes ein Beitrag dazu, unsere Umwelt und damit auch die Gesundheit der Menschen zu erhalten. Weitere Informationen über die Entsorgung elektrischer und elektronischer Geräte, die Wiederaufbereitung und die Sammelpunkte erhalten Sie bei den lokalen Behörden, Entsorgungsunternehmen, im Fachhandel und beim Hersteller des Gerätes.

#### 14.3 VERPACKUNG ENTSORGEN

Entsorgen Sie die Verpackung sortenrein. Geben Sie Pappe und Karton zum Altpapier, Folien in die Wertstoffsammlung.

#### 🗸 14.4 ROHS KONFORMITÄT

Dieses Produkt entspricht der europäischen RoHS-Richtlinie zur Beschränkung der Verwendung bestimmter gefährlicher Stoffe in

Elektro- und Elektronikgeräten sowie deren Abwandlungen.

#### C € 14.5 CE KENNZEICHEN

Das aufgedruckte CE Kennzeichen entspricht den geltenden EU Normen und signalisiert, dass das Gerät die Anforderungen aller für dieses Produkt gültigen EU-Richtlinien erfüllt.

#### VEREINFACHTE EU-KONFORMITÄTSERKLÄRUNG

Hiermit erklärt die DÖRR GmbH, dass der Funkanlagentyp [204449] der Richtlinie 2014/53/EU entspricht. Der vollständige Text der EU-Konformitätserklärung ist unter der folgenden Internetadresse verfügbar: https://www.doerr-outdoor.de/204449

| Con | tent                                                        | Page     |
|-----|-------------------------------------------------------------|----------|
|     | ILLUSTRATION OF PARTS                                       | 2 - 3    |
| 01  | SAFETY HINTS 🛕                                              | 25       |
| 02  | SAFETY HINTS FOR BATTERIES/ACCUMULATORS 🛕                   | 26       |
| 03  | PRIVACY POLICY                                              | 26       |
| 04  | MOBILE PHONE COSTS FOR PICTURE/VIDEO<br>TRANSMISSION        | 26       |
| 05  | NOMENCLATURE                                                | 27       |
| 06  | COMMISSIONING                                               | 27       |
|     | 06.1 Mounting the antenna                                   | 27       |
|     | 06.2 Inserting the batteries                                | 27       |
|     | 06.3 Inserting a SD/SDHC/SDXC memory card                   | 28       |
|     | 06.3.1 <b>IMPORTANT</b><br>SDXC Memory Cards 64 GB & 128 GB | 28       |
|     | 06.3.2 Format SD/SDHC/SDXC card with the camera             | 28       |
|     | 06.4 Inserting a SIM card                                   | 28       |
|     | 06.5 Download the DöRR APP                                  | 28       |
|     | 06.6 Register and scan the QR code                          | 29       |
|     | 06.7 DÖRR SnapShot Cloud 4G/4G Pro website                  | 30       |
|     | 06.8 Switch on / Camera status check                        | 30       |
|     | 06.8.1 LED status indicators                                | 31-32    |
| 07  | CAMERA SETTINGS IN THE APP/WEB INTERFACE                    | 33       |
|     | Camera Settings                                             | 33       |
|     | Camera Mode                                                 | 33       |
|     | Sending Mode                                                | 33       |
|     | Security Mode                                               | 33       |
|     | Battery Type                                                | 33       |
|     | Remote Control                                              | 33       |
|     | GPS                                                         | 33       |
|     | SD card overwrite                                           | 33       |
|     | Camera Name                                                 | 33       |
|     | Time Zone                                                   | 33       |
|     | Photo Settings                                              | 34       |
|     | Image Size                                                  | 34       |
|     | Multishot                                                   | 34       |
|     | Multishot Interval                                          | 34       |
|     |                                                             |          |
|     | Time Lapse                                                  | 34       |
|     | Time Lapse<br>Delay                                         | 34<br>34 |

| Conte        | nt                                                               | Page  |
|--------------|------------------------------------------------------------------|-------|
| 1            | /ideo Settings                                                   | 34    |
|              | Video Size                                                       | 34    |
|              | Video Length                                                     | 34    |
| I            | -lash Settings                                                   | 35    |
| I            | PIR Motion Detector                                              | 35    |
|              | Sensitivity                                                      | 35    |
|              | Timer                                                            | 35    |
| (            | 07.1 During initial setup of the camera                          | 35    |
| (            | 07.2 Standby Mode                                                | 35    |
| I            | Media                                                            | 36    |
| I            | avorites                                                         | 36    |
| (            | Cameras                                                          | 37    |
| I            | My Account                                                       | 38    |
| 08           | URTHER FUNCTIONS                                                 | 39    |
| (            | 08.1 Test Recordings                                             | 39    |
| (            | 08.2 Deleting/Re-registering a camera                            | 39    |
| (            | 08.4 In the event of theft                                       | 39    |
| 09  <b> </b> | MOUNTING / DIRECTING                                             | 39    |
| (            | 09.1 Mounting and directing the camera                           | 39    |
| (            | 09.2 Notes for mounting the camera                               | 39    |
|              | 09.3.1 PIR Sensor                                                | 39-40 |
|              | 09.3.2 Light conditions                                          | 40    |
|              | 09.3.3 Weather protection                                        | 40    |
| 10   0       | OPTIONAL ACCESSORIES                                             | 40    |
| 1            | 0.1 Optional mounting accessories                                | 40    |
| 1            | 0.2 Optional anti-theft devices                                  | 40    |
| 1            | 0.3 Alternative power supplies                                   | 40    |
| 1            | 0.4 SIM Hero multi-network card                                  | 41    |
| 11           | CLEANING AND STORAGE                                             | 41    |
| 12           | SCOPE OF DELIVERY                                                | 41    |
| 13  1        | <b>FECHNICAL SPECIFICATIONS</b>                                  | 42    |
| 14   I       | DISPOSAL, CE MARKING,<br>SIMPLIFIED EU DECLARATION OF CONFORMITY | 43    |
| 1            | 4.1 Disposal of battery/accumulator                              | 43    |
| 1            | 4.2 WEEE Information                                             | 43    |
| 1            | 4.3 Disposal of the packaging                                    | 43    |
| 1            | 4.4 Conformity with RoHS                                         | 43    |
| 1            | 4.5 CE Mark                                                      | 43    |
|              | SIMPLIFIED EU DECLARATION OF CONFORMITY                          | 43    |

# GB

THANK YOU very much for choosing a quality product by DÖRR.

# Please read the instruction manual and the safety hints carefully before using the device for the first time.

Keep the operating instructions together with the device for reference. If other people use this device, provide them with these instructions. If you sell the unit, this manual forms an integral part of the device and must be supplied with it.

## DÖRR is not liable for damage caused by improper use or failure to observe the operating and safety instructions.

In the event of damage caused by improper handling or by external influence, the guarantee or warranty claim becomes void. Any manipulation, structural modification of the product or opening of the housing by the user or an unauthorised third party shall be considered improper handling.

#### 01 A SAFETY HINTS

- A This device is not a toy! To prevent accidents and suffocation keep the device, the accessories and the packing materials away from children and pets.
- A People with physical or cognitive disabilities should use the camera with supervision.
- A People with cardiac pacemakers, defibrillators or any other electrical implants should maintain a **minimum distance of 30 cm**, as the device generates magnetic fields.
- Your camera is fitted with a weatherproof housing according to protection class IP66 (dust and jet waterproof) so that the camera can be used outdoors. Nevertheless, protect the camera from extreme weather conditions and direct sunlight.
- Make sure to use only fresh Mignon AA LR6 1.5V Alkaline Manganese batteries or rechargeable NiMH or Lithium batteries of the same type and brand. Never combine Alkaline Manganese batteries with NiMH or Lithium batteries! When inserting the batteries please respect the correct polarity (+/-). Please remove batteries when device is not in use for a longer period.
- Only use SD/SDHC memory cards from 8GB to 32GB (SDXC 64GB to max. 128GB see chapter 06.3.1). Using a micro SD card in combination with an adapter may lead to malfunctions.
- Do not drop the camera onto a hard surface. Do not use the camera if it has been dropped. In this case a qualified electrician should inspect the camera before you use it again.
- Do not attempt to repair the devise by yourself. Risk of electrical shock! When service or repair is required, contact qualified service personnel.
- Do not open the camera housing (except the housing lid and the battery compartment) – the warranty will become void. The housing may only be opened by qualified DÖRR GmbH staff.
- · LED bulbs can only be replaced by qualified DÖRR GmbH staff.
- Do not use the camera nearby devices that generate strong electromagnetic fields.
- Avoid touching the camera lens with your fingers.
- Protect the camera against extensive dirt. Never use aggressive cleansing agents or benzine to clean the camera. We recommend a soft, slightly damp microfiber cloth to clean the outer parts of the camera and the camera lens. Make sure to remove batteries before cleaning.
- Store the camera in a dust-free, dry and cool place when not in use.
- If the device is defective or without any further use, dispose of the device according to the Waste Electrical and Electronic Equipment Directive WEEE. For further information, please contact your local authorities.

#### 02 A SAFETY HINTS FOR BATTERIES/ACCUMULATORS

Only use high-quality batteries or accumulators of popular brands. When inserting the batteries or accumulators, please respect the correct polarity (+/-). Do not insert batteries of different types and always replace all batteries at the same time. Never combine Alkaline Manganese batteries with NiMH or Lithium batteries! Do not combine used batteries with fresh batteries. Please remove batteries/ accumulators when device is not in use for a long period of time. **Do** not throw the batteries/accumulators into fire, do not short-circuit and do not disassemble them! Never charge non-rechargeable batteries - risk of explosion! Remove empty batteries immediately from the device to avoid the leaking of battery acid. Remove leaking batteries from the device immediately. Clean the contacts before inserting fresh batteries. Risk of battery acid burn! In case of contact with battery acid, rinse the affected area immediately with water and contact a doctor. Batteries can be dangerous to life if swallowed. Keep batteries/accumulators away from small children and pets. Do not dispose of batteries in household waste (see also chapter "Disposal of Batteries/Accumulators").

#### 03 | PRIVACY POLICY

In every country, legal data protection rules apply. As these rules may vary per country, please contact the appropriate authorities to learn about the latest privacy policy in your country. In any case kindly note:

- Do not observe public areas such as sidewalks, roads, parking lots etc.
- · Never observe your staff.
- Respect the general right of privacy.
- Do not publish pictures showing individuals without having their permission. Do not publish pictures showing identifiable automobile license plates.
- Make aware of the observed areas with a sign and inform your neighbours and visitors if necessary.

# 04 C MOBILE PHONE COSTS FOR PICTURE/VIDEO

Data exchange via mobile transmission always cause extra costs. These costs may vary depending on your provider and selected tariff and are not covered by the purchase of this camera. Please contact your mobile phone provider for tariff and costs.

#### 05 NOMENCLATURE

- **01** Antenna/antenna connection
- 02 PIR LED indicator
- **03** each 30 infrared LEDs
- 04 Light sensor
- 05 Camera lens
- 06 Motion detector (PIR sensor)
- 07 Tension lock
- 08 Eyelet for U-lock (lock optional)
- 09 Microphone
- **10** SIM card slot
- 11 SD card slot
- **12** QR Code (serial number)
- **13** TEST button
- 14 Button SD Format
- 15 Reset button
- 16 Slide control (ON/OFF)
- 17 LED status indicators
  - 17a) Operating status
  - 17b) Signal strength
  - 17c) Battery status
  - 17d) SD card status
  - 17e) Network status
- 17f-g) DÖRR Cloud error indicators
- **18** Battery compartment
- 19 USB-C port
- 20 Connection external battery DC 12V
- 21 <sup>1</sup>/<sub>4</sub>" thread mount
- 22 Eyelet for cable lock (lock optional)
- 23 Eyelets for mounting strap
- 24 Nano-SIM + Micro-SIM + Mini-SIM Adapter
- 25 USB-C data cable
- 26 Mounting strap

#### 06 COMMISSIONING

Remove the protective foil from the PIR sensor (06).

#### **IMPORTANT**

To avoid camera damages, make sure that camera is switched off (slide control 16 = OFF) for the following steps!

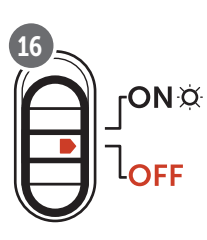

#### 06.1 Mounting the antenna

Remove the yellow protective cap from the antenna connection (01) and screw on the supplied antenna.

#### 06.2 Inserting the batteries

#### 

Make sure to use only fresh Mignon AA LR6 1.5V Alkaline Manganese batteries or rechargeable NiMH or Lithium batteries of the same type and brand. Never combine Alkaline Manganese batteries with NiMH or Lithium batteries! When inserting the batteries please respect the correct polarity (+/-). Please remove batteries when device is not in use for a longer period.

Open the camera releasing the lateral tension lock (07). Make sure that the slide control (16) is on position **OFF**. Insert **12 AA 1,5V batteries or rechargeable NiMH or Lithium batteries** (not included) into the battery compartment (18). **Respect correct polarity (+/-).** 

#### **NOTICE**

If you operate the camera with NiMH or Lithium batteries, please select NiMH or Lithium later in the APP/Web in the menu item "Battery type" to ensure an accurate indication of the battery status.

For alternative power supplies, please read chapter 10.3.

#### 06.3 Inserting a SD/SDHC/SDXC memory card

#### **NOTICE**

Only use SD/SDHC/SDXC memory cards from 8GB to max. 128GB. Using a micro SD card in combination with an adapter may lead to malfunctions. Make sure that the SD card is formatted and unlocked. To format the SDcard with the camera, please read chapter 06.3.2.

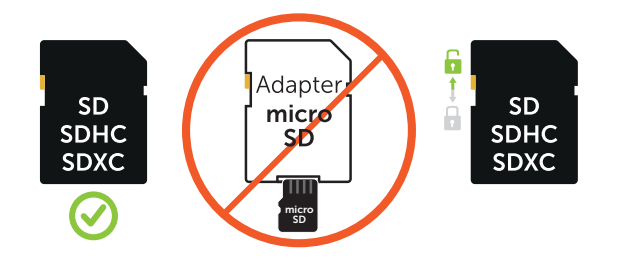

Insert the SD/SDHC/SDXC memory card (not included) with the **label facing upwards** into the SD card slot (11) until it snaps into place.

#### 06.3.1 IMPORTANT SDXC Memory Cards 64 GB & 128 GB

Due to their standard formatting, SDXC memory cards with 64 GB and 128 GB must be formatted with the camera before use. How to format the SDXC card with the camera, please read following chapter 06.3.2.

#### 06.3.2 Format SD/SDHC/SDXC card with the camera

- Insert the SD/SDHC/SDXC memory card (not included) with the label facing upwards into the SD card slot (11) until it snaps into place.
- 2. Set the slide control (16) to the ON position. For example, use a pen to press the SD Format button (14) and hold it down for approx. 10 seconds until the LED 17d) starts flashing yellow:

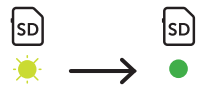

 After 10 flashes and successful formatting, the LED 17d) lights up constantly green. When setting up for the first time, please switch the camera off again (slide control (16) to the OFF position).

#### 06.4 Inserting a SIM card

In order to use the mobile transmission function, make sure to insert a SIM card (not included) into the SIM card slot (10). Please mind the symbol above the SIM card slot which shows how to insert the card correctly.

Nano-SIM, Micro-SIM cards and Mini-SIM cards can only be used with the adapters supplied (24).

#### IMPORTANT

- The PIN request has to be deactivated, you can do this directly in the shop where you bought the SIM card, or with help of a mobile phone.
- Make sure the SIM card is activated for the mobile data transmission and if necessary has sufficient credit.
- For the mobile data transmission, the camera needs the parameter data of the respective provider. For all supported SIM card providers, please refer to:

https://doerr.media/manuals/simCard\_Provider.pdf

SIM card providers that are not on the list currently cannot be used.

#### NOTICE

We recommend using the simHERO multi-network card. See chapter 10.4.

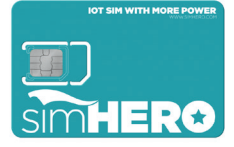

#### 06.5 Download the DöRR APP

To install the **DÖRR APP**, scan the corresponding QR code for Android or iOS inside the gift box with your smartphone or download the APP directly in the **Play Store for Android** or in the **APP store for iOS**.

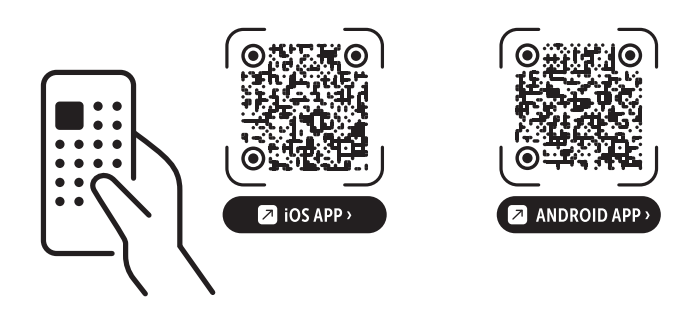

#### 06.6 Register and scan the QR code

 Picture 1
 Register with your email address and a password and tap to:

 No account? Register now!

You will receive a confirmation email from DÖRR to the registered email address. Follow the link in this email for successful registration. Log in with the data used for registration.

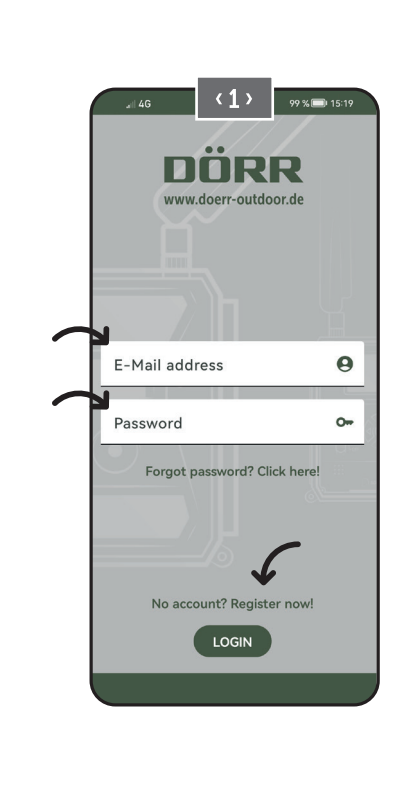

Picture 2

Press the camera icon 🔯

Picture 3

Press at Add camera 🕀

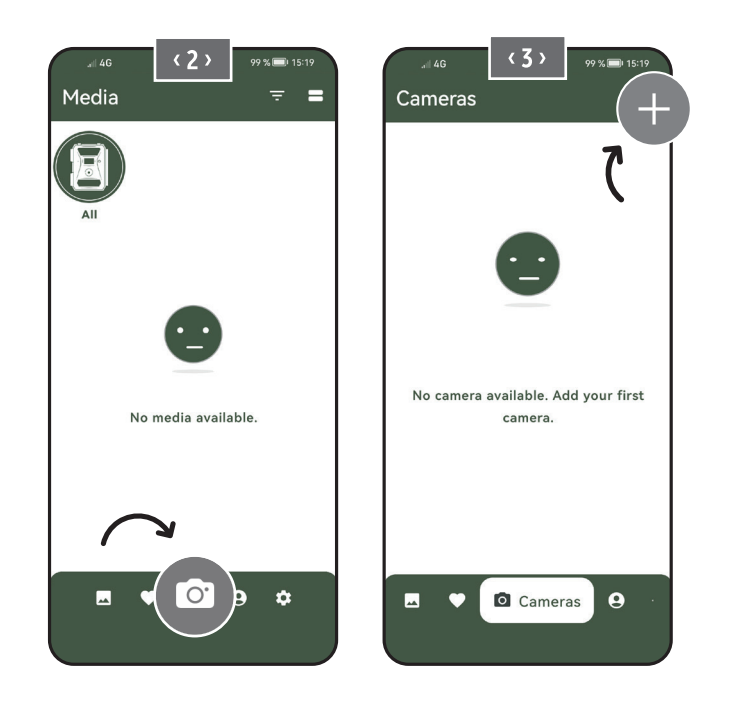

Picture 4

The QR code scanner function will start. **Use your Smartphone to scan the QR code (12) in the camera housing.** Alternatively, you can enter the serial number manually. You will find the serial number inside of camera housing or on the gift box.

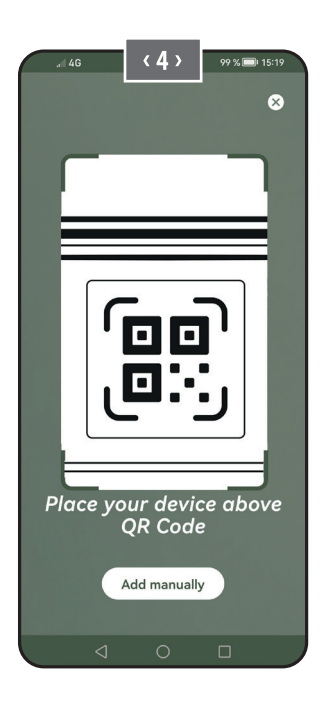

Switch the slide control (16) to position ON.

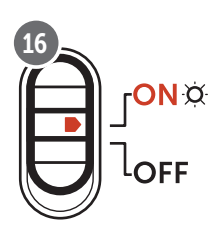

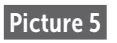

Please enter a **name** for the camera.

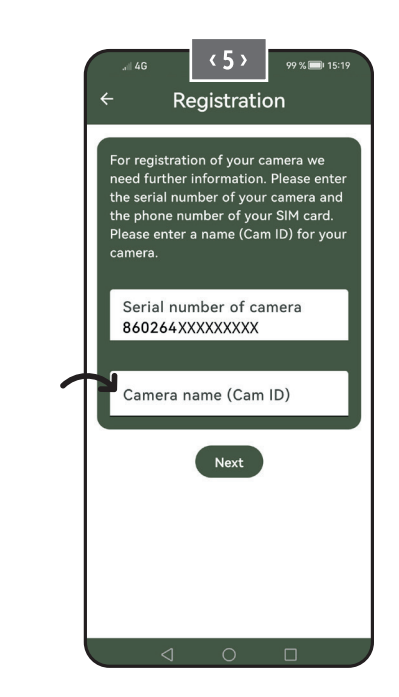

#### 06.7 DÖRR SnapShot Cloud 4G/4G Pro website

You may also register and log in via our website with your PC/laptop:

#### https://www.doerr.cloud/

We recommend using Google Chrome Browser  $\bigcirc$ .

#### **NOTICE**

The appearance/symbols in the app and on the website may vary. However, the settings and functions are identical and as described in the following chapters.

#### 06.7 Switch on / Camera status check

After you have switched on the camera, the camera will now check all relevant functions. During this process, the operating status LED (17a) and all other LEDs flash green. **As soon as the operating status LED (17a)** lights up green continuously, the check is complete and your camera is ready for registration/use.

#### Unregistered camera:

Camera remains in registration mode for 5 minutes. After this, the camera switches to standby mode (**see chapter 07.2**) and the LEDs and PIR LED indicator (02) go out.

#### Already registered camera:

After approx. 1 minute, the camera switches to the defined working mode (LEDs and PIR LED indicator (02) go out).

You can return to the status view (LEDs light up) at any time by pressing the TEST button (13).

#### **NOTICE**

When setting up your camera for the first time, the LED status indicators  $\bigcirc$  (17f) and  $\bigcirc$  (17g) flash green until the camera has been successfully registered. Registration is complete as soon as you have clicked on Save settings in the app/web interface (see page 35).

Should a critical error occur during the check, the operating status LED (17a) will light up red constantly. For troubleshooting, as well as for information on the other LED status indicators (17b - 17e), please read the table below (chapter 06.7.1).

#### IMPORTANT

If the LED status indicators ⓒ (17f) and/or 🖞 (17g) light up or flash red , please contact our service department at +49 731 970 37 69 or by email at hello@doerr.gmbh.

#### 06.8.1 LED status indicators

| LED                     | LED sta | tus                                                             | Meaning                                                         | Troubleshooting                                                                                                    |
|-------------------------|---------|-----------------------------------------------------------------|-----------------------------------------------------------------|----------------------------------------------------------------------------------------------------|
| (02)<br>Camera<br>front | ۲       | flashes red                                                     | Camera is in setup mode.<br>PIR sensor is not active.           | Wait until the camera automatically switches<br>to working mode. Alternatively, press and hold<br>the TEST button (13) for 5 seconds. If the ca-<br>mera is in working mode, the LED goes out. |
|                         | ÷.      | flashes slowly green                                            | Camera status is being checked.                                 | $\checkmark$                                                                                                    |
| ON¤                     | •       | lights constantly green                                         | Camera is ready for use.                                        |                                                                                                    |
| (17a)                   | •       | lights constantly red                                           | Camera is not ready for use.                                    | Check which other LED is red or flashing.                                                                                                    |
|                         | ×       | flashes slowly yellow                                           | Debug mode active.                                              | Please contact DÖRR Service.                                                                                                    |
|                         | ۲       | flashes slowly green                                            | Connection establishment to the mobile network.                 |                                                                                                    |
|                         | •       | lights constantly green                                         | Connection to the mobile network esta-<br>blished.              | ✓                                                                                                    |
|                         | •       | lights constantly yellow                                        | The signal strength is mediocre.                                |                                                                                                    |
|                         | *       | flashes slowly yellow                                           | The signal strength is weak.                                    |                                                                                                    |
| <u>.</u> Q.<br>(17b)    | •       | lights constantly red                                           | Connection to the mobile network failed.                        | <ul> <li>Make sure that:</li> <li>the SIM card has credit.</li> <li>the SIM card is inserted correctly.</li> <li>the camera supports the network provider used (see chapter 6.4).</li> </ul>   |
|                         | *       | flashes slowly yellow                                           | No SIM card inserted.                                           | Insert a SIM card.                                                                                                    |
|                         | * *     | flashes red and green alternately                               | Critical error!                                                 | Please contact DÖRR Service.                                                                                                    |
|                         | ÷.      | flashes slowly green                                            | Camera connected to power supply.                               |                                                                                                    |
|                         |         | lights constantly green                                         | Battery capacity more than 60%.                                 |                                                                                                    |
| iiiii)<br>Ö             | •       | lights constantly yellow                                        | Battery capacity between 30-60%.                                |                                                                                                    |
| (17c)                   | •       | lights constantly red                                           | Battery capacity below 30%.                                     | Insert fresh batteries as soon as possible.                                                                                                    |
|                         | ÷.      | flashes quickly red                                             | Battery capacity insufficient for opera-<br>tion.               | Insert fresh batteries.                                                                                                    |
|                         | •       | lights constantly green                                         | SD card inserted and ready for operation.                       | $\checkmark$                                                                                                    |
|                         | •       | lights constantly yellow                                        | SD card inserted - card is full!                                | Delete files from the memory card and refor-<br>mat the card (see chapter 6.3.2)                                                                                                    |
| sÐ<br>X                 | •       | lights constantly red                                           | No SD card inserted or SD card locked or formatted incorrectly. | Please refer to chapter 6.3.                                                                                                    |
| (17d)                   | ۲       | flashes quickly green                                           | Data is being written to SD card.                               |                                                                                                    |
|                         | *       | flashes quickly red for 5 sec., then returns to original status | Data cannot be written to SD card.                              | Please check the other SD card status.                                                                                                    |
|                         | *       | flashes slowly yellow                                           | Memory card is being formatted.                                 | $\checkmark$                                                                                                    |
| (17e)                   | ÷.      | flashes slowly green                                            | Network service is being initialized.                           |                                                                                                    |
|                         | •       | lights constantly green                                         | Network quality is at least 4G.                                 | $\checkmark$                                                                                                    |
|                         | •       | lights constantly yellow                                        | Network quality is 2G to 3G.                                    | $\checkmark$                                                                                                    |
|                         | •       | lights constantly red                                           | No network service.                                             | <ul> <li>Make sure that:</li> <li>the SIM card has credit.</li> <li>the camera supports the network provider used (see chapter 6.4).</li> </ul>                                                |

 $\rightarrow$ 

| LED        | LED stat   | tus                                                             | Meaning                             | Troubleshooting                                                           |
|------------|------------|-----------------------------------------------------------------|-------------------------------------|---------------------------------------------------------------------------|
|            | •          | lights constantly green                                         | Camera connected to DÖRR Cloud.     |                                                                           |
|            | •          | lights constantly red                                           | DÖRR Cloud service not available.   | Please contact DÖRR Service.                                              |
| $\bigcirc$ | -*         | flashes slowly green                                            | Ready for registration process.     |                                                                           |
| ġ.         | - <b>)</b> | flashes slowly red                                              | DÖRR Cloud service not available.   | Please contact DÖRR Service.                                              |
| (17f)      | -)         | flashes quickly green                                           | Communication with DÖRR Cloud.      |                                                                           |
|            | *          | flashes red quickly for 5 sec., then returns to original status | Media upload failed.                | Please contact DÖRR Service.                                              |
|            | ÷.         | flashes slowly green                                            | Ready for registration process.     |                                                                           |
| x          | •          | lights constantly green                                         | Camera connected to DÖRR Cloud.     |                                                                           |
| (17g)      | •          | lights constantly red                                           | DÖRR Cloud service not available.   | Please contact DÖRR Service.                                              |
| (All)      | *          | All LEDs flash green 2x and then go out                         | Camera reset is being performed.    | Camera must be reconnected to DÖRR Cloud.<br>See instructions in the APP. |
|            | -*         | All LEDs flash quickly green                                    | Firmware update is being performed. |                                                                           |
|            | *          | All LEDs flash quickly red                                      | Firmware update failed.             | Check firmware, SD card inserted correctly, SD card formatted correctly?  |

DÖRR Service Department

**2 +49 731 970 37 69** 

🖂 hello@doerr.gmbh

#### 07 | CAMERA SETTINGS IN THE APP/WEB INTERFACE

| Camera Settings                     |                                                                                                    |  |
|-------------------------------------|----------------------------------------------------------------------------------------------------|--|
| Note: Changes m                     | nade in settings will be executed by the camera after max. 24 hours.                                                                              |  |
| Camera                              |                                                                                                    |  |
| Camera Mode                         |                                                                                                    |  |
| Photo (*)                           | The camera takes <b>photos</b> according to your settings for image size and multi shot.                                                          |  |
| Video                               | The camera records <b>videos</b> according to your settings for video size and video length.                                                      |  |
| Photo and Video                     | The camera first takes a <b>picture(s) and then a video</b> according to your settings for picture size, multi shot, video size and video length. |  |
| Sending Mode                        |                                                                                                    |  |
| Photo (*)                           | Camera is sending photos.                                                                                                    |  |
| Video                               | Subscription required for video transmission. See <b>O</b> My account.                                                                            |  |
| Photo and Video                     | Subscription required for video transmission. See <b>O</b> My account.                                                                            |  |
| Preview                             | In photo, photo and video modes, the quality of the picture is reduced.                                                                           |  |
| Security Mode                       |                                                                                                    |  |
| Disabled (*)                        | This mode is aimed at users with special security requirements - all data transmission (image                                                     |  |
| Photo                               | and video) is encrypted. Please note that using this mode results in a considerable increase in                                                   |  |
| Video                               | energy consumption. We recommend its use for professional users in the security sector and                                                        |  |
| Photo and Video                     | in combination with an external power source (see chapter 10.5)                                                                                   |  |
| Battery Type                        |                                                                                                    |  |
| Alkaline (*)                        | To ensure an accurate indication of the battery status, please select whether you have in-                                                        |  |
| Ni-MH                               | serted alkaline, Ni-MH or lithium batteries in the camera. There are different battery types for                                                  |  |
| Lithium                             | utnum - II in doubt, select "Alkaune .                                                                                                    |  |
| Remote Control                      |                                                                                                    |  |
| Realtime                            | Settings are applied <b>immediately</b> .                                                                                                    |  |
| Every 30 minutes                    |                                                                                                    |  |
| Every hour                          | - ted from the camera before the time interval expires, the new settings will be applied at this                                                  |  |
| Every 2 hours                       | transmission time.                                                                                                    |  |
| Every 3 hours                       |                                                                                                    |  |
| Every 4 hours                       | If you have inadvertently made incorrect settings and the camera is not in real-time                                                              |  |
| Every 6 hours                       | mode, you can correct the settings immediately by first making the desired settings in the                                                        |  |
| Every 12 hours                      | waving your hand in front of the PIR sensor (06).                                                                                                 |  |
| Every 24 hours(*)                   |                                                                                                    |  |
| Enable GPS 🛛 🕑 (*)                  | GPS is represented in <b>radians</b> on the timestamp (e.g. <b>N48°18'44" E010°02'02"</b> )                                                       |  |
| SD card overwrite                   | If the SD card is full, <b>the camera overwrites the oldest recordings recommended</b> .                                                          |  |
|                                     | Solution If the SD card is full, <b>the camera stops recording until the card is changed or format-</b>                                           |  |
| Kameraname<br>SnapShot Cloud 4G PRO | The <b>camera name</b> assigned can be changed here.                                                                                              |  |
| Time Zone Europe/Berlin             | Select the <b>time zone of your region</b> .                                                                                                    |  |

| Photo Settings                                 |                                                                                                    |  |
|------------------------------------------------|----------------------------------------------------------------------------------------------------|--|
| Image size                                     |                                                                                                    |  |
| 24 MP (*)                                      | Coloct the desired image recelution                                                                                       |  |
| 16 MP                                          | Select the desired <b>image resolution</b> .                                                                              |  |
| 12 MP                                          | <b>24 MP</b> (5664x4248) / <b>16 MP</b> (4608x3456) / <b>12 MP</b> (4032x3024) / <b>8MP</b> (3264x2448) /                 |  |
| 8 MP                                           | 2 MK (S200XTASO)                                                                                                    |  |
| 5 MP                                           |                                                                                                    |  |
| Multishot                                      |                                                                                                    |  |
| 1 pic (*)                                      |                                                                                                    |  |
| 2 pics                                         |                                                                                                    |  |
| 3 pics                                         | Select the <b>number of images</b> to be taken upon movement or triggering.                                               |  |
| 4 pics                                         |                                                                                                    |  |
| 5 pics                                         |                                                                                                    |  |
| Delay                                          |                                                                                                    |  |
| Take X pictures within one second              | If you have selected 2 to 5 pictures under "Multishot", you can specify here whether the con-                             |  |
| Interval between multishot pictures 1 sec. (*) | tinuous pictures should be taken consecutively within 1 second or whether there should be                                 |  |
| Interval between multishot pictures 2 sec.     | a pause of 1 second or 2 seconds between the continuous pictures.                                                         |  |
|                                                | The camera triggers according to the specific time set, <b>independently from the PIR de-</b><br>tector.                  |  |
| Time Lapse                                     | Example with setting 01:00:00:                                                                                            |  |
| × (*)                                          | The camera triggers every hour independently from motion recognition.                                                     |  |
|                                                |                                                                                                    |  |
|                                                | Possible time interval: min. 05 seconds to max. 24 hours (Input 23:59:59)                                                 |  |
|                                                | Set a pause for the PIR Sensor. This setting prevents the camera from taking too many images/videos.                      |  |
| Delay                                          | Example with setting 5 minutes:                                                                                           |  |
| ∞ (*)                                          | After triggering, the camera sets the PIR inactive for 5 minutes. After the time set the PIR sensor will be active again. |  |
|                                                | Possible delay: min. 05 seconds to max. 24 hours (Input 23:59:59)                                                         |  |
| Flash Settings                                 |                                                                                                    |  |
| Maximum number of images per day               | Set the desired <b>number of images per day.</b>                                                                          |  |
|                                                | Once the set number is reached, the camera stops the function.                                                            |  |
| OFF (*) 10 99                                  |                                                                                                    |  |
|                                                | L                                                                                                    |  |

| Video Settings |                                                                 |
|----------------|-----------------------------------------------------------------|
| Video Size     |                                                                 |
| FHD-1080P (*)  | Select the desired video format.                                |
| HD-720P        |                                                                 |
| WVGA           | Full HD 1080P (1920x1080) / HD 720P (1280x720) / WVGA (848x480) |
| Video Length   | Select the desired <b>video length</b> .                        |
| 5 10 (*) 59    | min. 5 sec max. 59 sec.                                         |

| Flash Settings |                                                      |  |
|----------------|------------------------------------------------------|--|
| Flash          |                                                      |  |
| Max. Flash (*) | Select the desired <b>flash range</b> .              |  |
| Min. Flash     | Maximum approx. 20 meters / minimum approx. 8 meters |  |

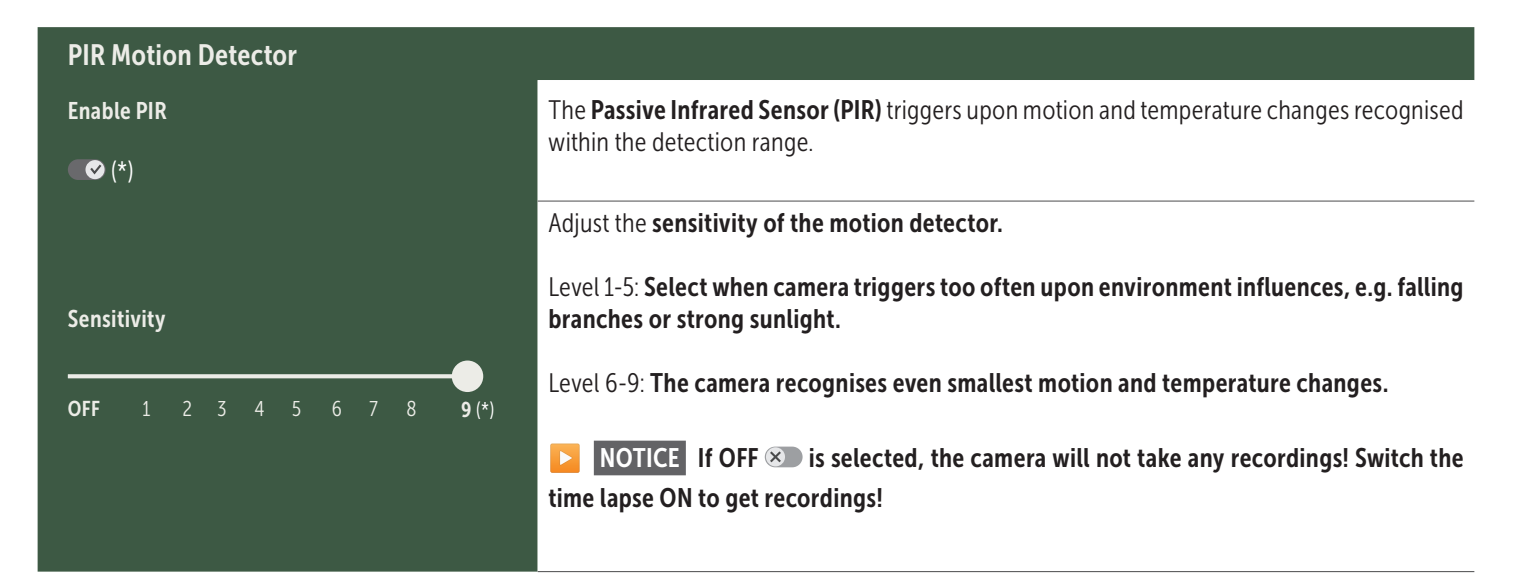

| Timer   |                                                                                                    |
|---------|----------------------------------------------------------------------------------------------------|
|         | Timer 1: Set a fixed working time frame in which the camera is active. Outside of this time, no recordings are made or movements are registered. |
| Timer 1 | Example with setting 2:00 – 5:00:                                                                                                    |
| ∞ (*)   | Camera is only active between 2:00 and 5:00 a.m.                                                                                                 |
|         | If you select the <b>OFF</b> S function in this menu item, the camera works 24 hours a day. You can set up to <b>2 working times</b> per day.    |
| Timer 2 | Timer 2: Set a second fixed working time frame in which the camera is active (see timer 1).                                                      |
| ∞ (*)   | If you select the <b>OFF</b> S function in this menu item, the camera works 24 hours a day <b>or according to your settings for timer 1.</b>     |
|         |                                                                                                    |

Save SettingsTap Save Settings to confirm your adjustments.

#### 07.1 NOTICE > during initial setup of the camera

After you have tapped on Save Settings, your registration is completed. After successful registration, the LED status indicators ⓒ (17f) and (17g) stop flashing and light up green constantly. The camera will reboot within a few seconds. As soon as all LEDs light up green / yellow constantly, your camera is in working mode after approx. 60-70 seconds.

#### 07. 2 NOTICE > Standby Mode

If you do not complete the camera registration, the camera switches to standby mode after 5 minutes. To continue registration, either press the TEST button (13) or switch the camera off and on again using the slide control (16).

Please refer to chapter 06.8 to complete the registration.

| 🖾 Me                                                                                                    | dia                                                                                                    | Ŀ | • |
|----------------------------------------------------------------------------------------------------|----------------------------------------------------------------------------------------------------|---|---|
| Here you will find an overview of the pictures and videos you have taken.<br>Click on the desired image or video for a larger view of the image or to play a video. |                                                                                                    |   |   |
| Hd_20                                                                                                    | 2330109900000XXX          lete       Save                                                                               |   |   |
| $\heartsuit$                                                                                                    | Mark image or video as <b>favorite</b> .                                                                                |   |   |
| (J)                                                                                                    | Save the picture or video as a file in the smartphone gallery or on the hard disk of your PC/laptop (original quality). |   |   |
| Ŀ                                                                                                    | Mark, delete and share individual, multiple or all images and videos.                                                   |   |   |
| :                                                                                                    | Here you can <b>filter</b> by time period, media type, camera and user.                                                 |   |   |

#### Favorites

#### Here you will find an overview of your pictures and videos marked as favorites.

| Ŀ | Mark, delete and share individual, multiple or all favorites.                   |  |
|---|---------------------------------------------------------------------------------|--|
| : | Here you can filter your favorites by time period, media type, camera and user. |  |

Ŀ

#### Cameras

Here you will find an overview of all your registered cameras. For information and settings, tap on the relevant camera.

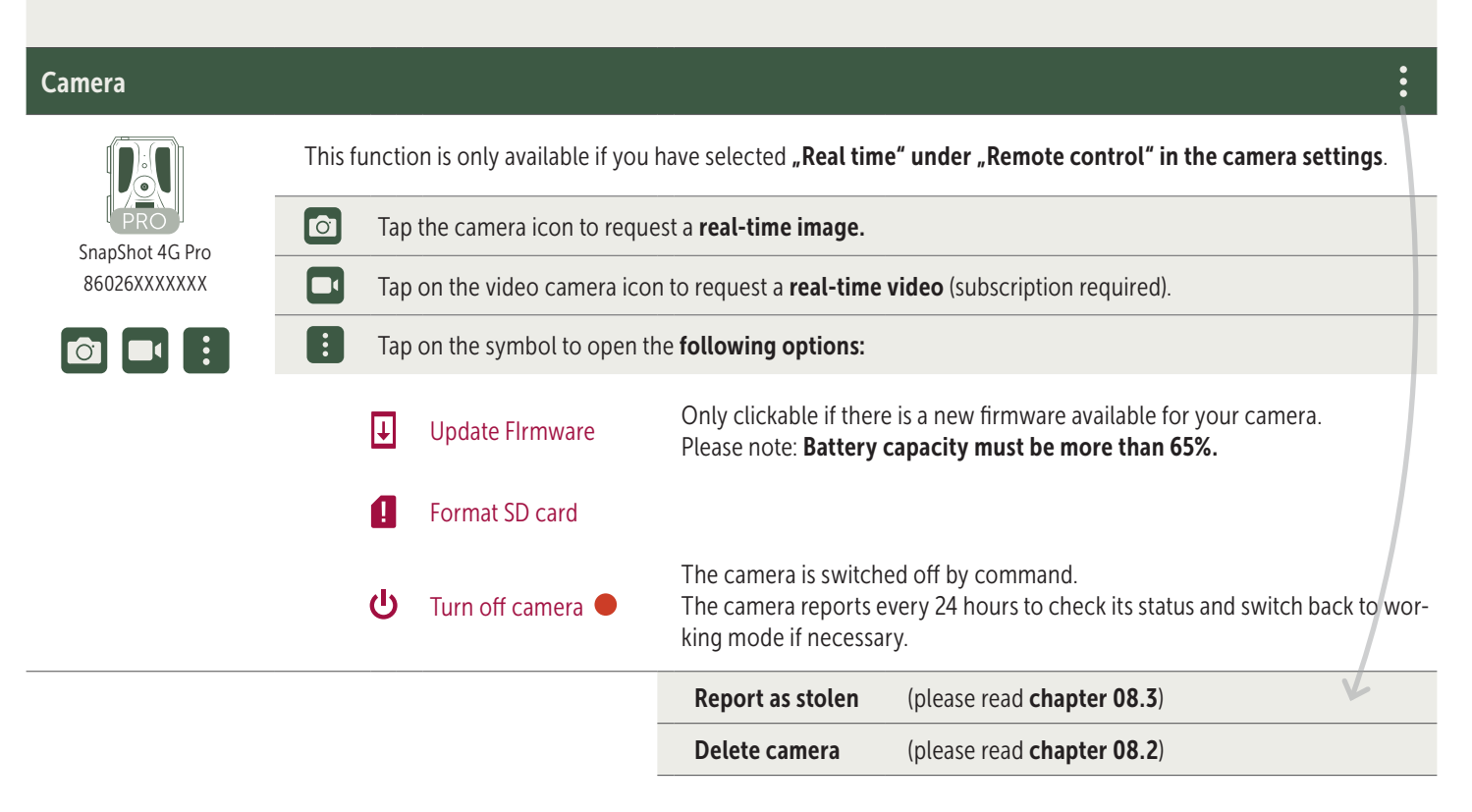

| <b>O</b> Information  |              |                                                                                                    |
|-----------------------|--------------|----------------------------------------------------------------------------------------------------|
| Firmware              | DSR1DRXX     | Displays the installed firmware version.                                                                                                    |
| Battery               | 100%         | Displays the battery status.                                                                                                    |
| Signal quality        | 4G           | Mobile network                                                                                                    |
| Signal strength       | II           | Signal strength                                                                                                    |
| Synchronized          | $\checkmark$ | successfully synchronized.                                                                                                    |
| Settings              |              |                                                                                                    |
| Camera settings       | >            | This takes you to the camera settings (see <b>chapter 07</b> ).                                                                                                    |
| Sort number           | 1 🔻          | Sort your registered cameras.                                                                                                    |
| Push                  | $\checkmark$ | Allow push notifications.                                                                                                    |
| Share                 |              |                                                                                                    |
| Share camera pictures | >            | Share images of the selected camera with friends and colleagues within the <b>DÖRR APP (re-<br/>gistration is necessary)</b> . Tap <b>+</b> and enter the email of your friend. Tap <b>Invite</b> . Your friend re-<br>ceives an email invitation to register for our service. After successful registering, your friend is<br>able to see the images of the shared camera. To end sharing the images, tap the email address<br>and confirm <b>Delete</b> . |
| E-Mail                | >            | Share images of the selected camera with friends and colleagues <b>by email (no registration required)</b> . Tap <b>+</b> and enter the contact data. To end sharing the images, tap the email address and confirm <b>Delete</b> .                                                                                                    |
| SMTP Forwarding       | >            | Possibility to use manually defined SMTP servers to share data with other platforms such as<br>"Revierwelt".                                                                                                    |

#### doerr-outdoor.de

#### My Account

Here you can view and book your subscriptions for picture quality and video transmission.

#### NOTICE

Subscriptions can only be taken out in the respective iOS and Android app. Cancellations can only be made in the respective Appstore or Playstore.

In the web login under **My account** you can only see an overview of the currently active subscriptions.

| User                             |                                      |
|----------------------------------|--------------------------------------|
| E-Mail<br>max.mustermann@max.de  | Your e-mail address.                 |
| New password                     | If necessary, assign a new password. |
| Confirm password                 | Confirm new password.                |
| Registered on <b>01.01.20203</b> | Date of your registration.           |
|                                  | Save                                 |

| Ì                 | Webshop        | Visit our webshop and find out more about our wide range of hunting and outdoor products! |
|-------------------|----------------|-------------------------------------------------------------------------------------------|
| $\mathbf{\times}$ | Newsletter     | Sign up for our <b>newsletter</b> and benefit from a variety of attractive offers!        |
| į                 | Legal notice   | About us & Contact                                                                        |
|                   | Privacy policy | Privacy policy                                                                            |
| Ð                 | Logout         |                                                                                           |

#### **08** FURTHER FUNCTIONS

#### **08.1 Test Recordings**

**Option 1:** Request a **real-time image** as described on **page 37 in the "Camera" section.** 

**Option 2:** To **trigger a test recording manually on the camera**, press the TEST button (13) once when the status display is active and the camera is ready for use **(see chapter 06.8)** to obtain media in the defined setting.

While the data is being written to the SD card, the SD card LED (17d) flashes green. While the test recording is being loaded into the DÖRR Cloud, the DÖRR Cloud LED ⓒ (17f) flashes green.

To view your test recording, go to **"Media"** in the DÖRR APP and tap on the corresponding camera.

#### 08.2 Deleting/Re-registering a camera

In case you want to sell your camera, please follow these steps:

#### 1. Delete the camera in the APP/web interface:

Cameras > tap on the camera to be deleted >

| Camera   |                 | • |
|----------|-----------------|---|
| • Tap on | > Delete camera |   |

#### 2. Reset camera to factory settings

To do this, press the RESET button (15) on the camera, e.g. with a pen, for **approx. 10 seconds** until all LEDs briefly **light up green twice**.

You or the new owner can now register the camera again in the DÖRR APP.

#### 08.3 In the event of theft

If your camera is stolen, do **NOT** delete it from the APP, as this is the only way to ensure that the thief cannot register the camera. Contact our service via the "Report as stolen" function and enter your contact details there.

Cameras > tap on the stolen camera >

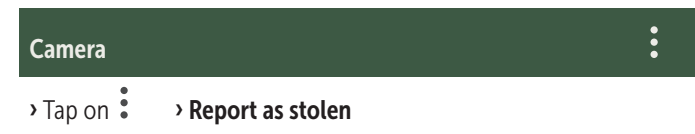

#### 09 MOUNTING / DIRECTING

#### 09.1 Mounting and directing the camera

Pull the **supplied mounting strap** (26) through the eyelet (23) on the backside of the camera. Mount the camera to a tree, pole or any other suitable object. Do not fix the belt finally at this stage.

We recommend placing the camera at a height of **0.75 m to 1.00 m**. The optimal distance to the subject is between **3 and 10 m**. Larger distances are possible as well, but then the reliability of the motion sensor is no longer given. The camera lens (05) should now point to where the object is expected to show-up.

To verify your camera is hung up in a correct angle, we recommend taking a view **test recorings** (see **chapter 08.1**). The camera should be directed in a way that the object will appear in the centre of the picture. You may have to re-adjust the camera and take another test shot.

Once the camera position is correct, the mounting belt (26) can be tightened to hold the camera firmly.

#### **NOTICE**

Please also note chapter 10 with our extensive range of accessories for installation and anti-theft protection.

#### 09.2 Notes for mounting the camera

#### 09.2.1 PIR sensor

The PIR sensor triggers only under specific circumstances within a certain range. The capturing of objects strongly depends on temperature, vegetal cover, reflecting surfaces etc. Under perfect conditions the recognition range can be up to 20 m. Usually, you may expect a range of 15 m. It may take a few attempts to find a good

position for the camera. During photo test, be aware that animals are usually remarkably smaller than human beings. Animals might be below the PIR sensor detection range and not be captured.

#### 09.2.2 Light conditions

Avoid direct backlight when mounting the camera. The lens should not point directly into the sun and camera should not be placed in shadow.

#### 09.2.3 Weather protection

Although the camera is weatherproof and well-suited for outdoor use (dust and jet water protected according to IP66 protection class) we recommend mounting the camera in a secured place not facing the weather exposed side. Prevent the camera from driving rain and constant exposure to sunlight. After a long period of humidity caused by rain or fog, the camera should be placed in a dry area for a few days.

#### **10** OPTIONAL ACCESSORIES

#### 10.1 Optional mounting accessories

Our optional accessories such as the **patented DÖRR holding fixture in combination with the DÖRR universal adapter** are designed for fast and easy mounting of the camera at a tree, wall or other objects. The camera clicks into the holding fixture and is firmly held in place. The camera can be removed easily for a quick change of place of action. The ball head ensure a flexible direction of the camera. The fixture is rotatable by 360° and swivels up to 30° in all directions:

#### DÖRR Holding Fixture Multi for SnapShot www.doerr-outdoor.de/204490

#### 10.2 Optional anti-theft devices

Pull a **padlock** (available as accessory) through the eyelet (08) to lock the camera housing:

DÖRR Combination Lock 3-digits small www.doerr-outdoor.de/204454

Use our **DÖRR cable lock** (available as accessory) and pull it through the eyelet for cable lock (22) on the backside of the camera to secure it against theft:

DÖRR Universal Cable Lock 1,80 m www.doerr-outdoor.de/204452 matching: DÖRR Combination Lock 3-digits medium www.doerr-outdoor.de/204454

For a very high level of security, lock the camera in our **weatherproof** and rust-free DÖRR metal housing "Made in Germany", which optimally protects your camera against theft, vandalism and extreme weather conditions:

> DÖRR Metal Housing for SnapShot Cloud 4G/Pro 4G www.doerr-outdoor.de/204461

10.3 Alternative power supplies

Use the **DÖRR solar panel with internal Lithium Ion battery 1500 mAh** for a sustainable and extended runtime. Optionally available in our **DÖRR webshop**:

> DÖRR Solar Panel Li-1500 12V/6V www.doerr-outdoor.de/204446

Alternatively, the camera can be operated with an **external 12V battery** in conjunction with our **DÖRR battery cable**. All optionally available in our **DÖRR webshop**:

> Lead Battery 12V/12Ah www.doerr-outdoor.de/204351

DÖRR Battery Cable 2m with flat plug www.doerr-outdoor.de/204364

Both the solar panel and an external battery need to be plugged-in to the cameras DC 12V port (20). Any inserted batteries do not need to be removed when using external power supplies. The camera automatically reverts to the inserted batteries as soon as the external power supply is disconnected.

#### 10.4 SIM Hero multi-network card

For optimum operation in all European countries, we recommend the SIM Hero multi-network card to benefit from the advantages of the special DÖRR tariffs and always the best local network:

simHERO M2M SIM card www.doerr-outdoor.de/204445

#### Visit our web shop www.doerr-outdoor.de

for a great variety of surveillance camera accessories and get more information on our wide assortment of **hunting and outdoor items!** 

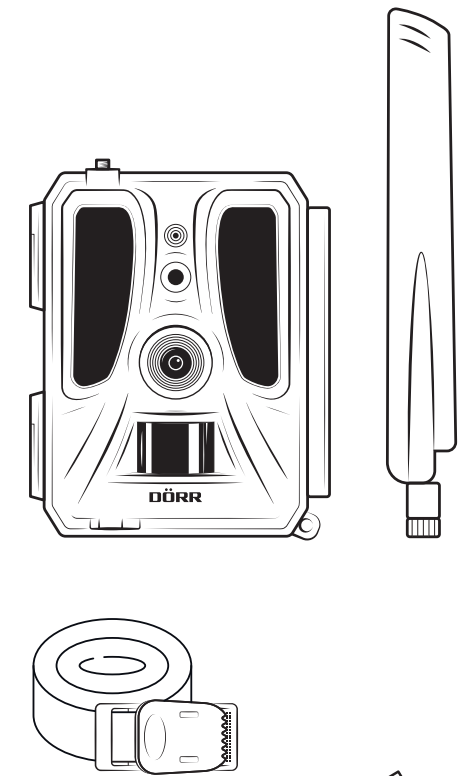

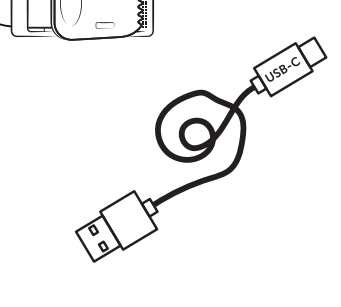

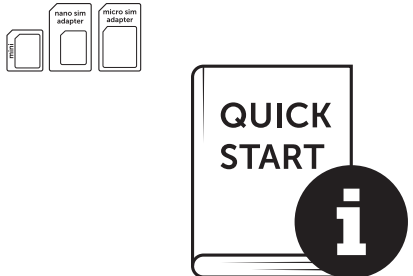

#### 11 | CLEANING AND STORAGE

Never use aggressive cleansing agents or benzine to clean the device. We recommend a soft, slightly damp microfiber cloth to clean the outer parts of the device. **Remove batteries before cleaning!** Store the device in a dust-free, dry and cool place. **This device is not a toy keep it out of reach of children. Keep away from pets.** 

#### 13 | TECHNICAL SPECIFICATIONS

| Recording capability                  | Photo / Video with audio / Photo+Video with audio                                                         |
|---------------------------------------|----------------------------------------------------------------------------------------------------|
| Mobile picture transmission           | Yes                                                                                                    |
| Mobile video transmission             | Yes (subscription required)                                                                               |
| Combined picture and video recording  | Yes                                                                                                    |
| Number of LEDs / LED Type             | 60 Invisible Infrared LEDs, 940nm                                                                         |
| Flash range max. approx.              | 20 m                                                                                                    |
| Detection range motion sensor approx. | 20m / 100°                                                                                                |
| Picture angle approx.                 | 100°                                                                                                    |
| Trigger speed PIR sensor approx.      | 0,4 - 0,7 sec.                                                                                            |
| Image sensor                          | 5MP Colour CMOS Sensor                                                                                    |
| Aspect Ratio                          | 4:3                                                                                                    |
| Picture resolution stored             | 24 MP*/16 MP*/12 MP*/8 MP*/5 MP (*interpolated)                                                           |
| Picture resolution sent               | Thumbnail (1920x1440)/24 MP*/16 MP*/12 MP*/8 MP*/5 MP (*interpolated)                                     |
| Digital picture format                | JPEG                                                                                                    |
| Video resolution stored + sent        | Full HD 1080P / HD 720P / WVGA                                                                            |
| Video length                          | 5 - 59 sec.                                                                                               |
| Digital video format                  | MP4                                                                                                    |
| Lens                                  | F=2.0/100°                                                                                                |
| Multiple shots (pictures per release) | 1 - 5 photos                                                                                              |
| Delay PIR Sensor                      | 5 sec 24 hours                                                                                            |
| Sensitivity PIR sensor                | 1 - 9 steps                                                                                               |
| Time frames per day                   | 2                                                                                                    |
| Time lapse function                   | Yes                                                                                                    |
| Time stamp on image                   | Longitude and latitude, resolution, battery status, temperature (°F/°C), moon phase, date, time           |
| Languages                             | DE, GB, FR, ES, IT, CZ, DK, FI, HU, NL, SE                                                                |
| Memory card                           | SD/SDHC 8GB up to max. 32GB; SDXC 64GB up to max. 128GB see instruction manual (memory card not included) |
| SIM card format                       | Standard SIM (Nano-SIM+Micro-SIM+Mini-SIM with adapter, SIM card not included)                            |
| Mobile radio module                   | LTE Cat1; EU; 4G/3G/2G                                                                                    |
| Frequency band                        | LTE-FDD: B1/B3/B7/B8/B20/B28, WCDMA: B1/B8, GSM/EDGE: B3/B8                                               |
| GPS                                   | Yes                                                                                                    |
| Power supply                          | 12x Mignon AA LR6 1.5V alkaline batteries or equivalent NiMH or Lithium batteries (not included)          |
| Operating voltage                     | DC 12V / 2A                                                                                               |
| Power consumption approx.             | while operation Ø 107mA-300mA by day, 115mA-777mA by night / standby 0.084mA                              |
| Runtime in standby mode approx.       | 8 month with 12x AA batteries                                                                             |
| Socket for external battery           | Yes                                                                                                    |
| USB port                              | USB-C                                                                                                    |
| Thread mount 1/4"                     | Yes                                                                                                    |
| Ingress protection code               | IP66                                                                                                    |
| Operating temperature approx.         | -20°C to +55°C                                                                                            |
| Storage temperature approx.           | -25°C to +60°C                                                                                            |
| Relative humidity approx.             | 5% - 90%                                                                                                  |
| Colour                                | camouflage/green                                                                                          |
| Dimensions approx.                    | 11,5 x 14,5 x 7,5 cm, height with antenna: 37 cm                                                          |
| Weight without batteries approx.      | 394 g                                                                                                    |
|                                       |                                                                                                    |

DÖRR GmbH reserves the right to make technical changes without notice.

#### 14 DISPOSAL, CE MARKING, SIMPLIFIED EU DECLA-RATION OF CONFORMITY

#### 🕱 14.1 DISPOSAL OF BATTERY/ACCUMULATOR

Batteries and rechargeable batteries are marked with the symbol of a crossed-out waste bin. This symbol indicates that empty batteries or rechargeable batteries that can no longer be recharged must not be disposed of in household waste. Old batteries may contain harmful substances that can cause damage to health and the environment. As the end user, you are legally obliged to return used batteries (under German battery law, Section 11 Act Revising the Law of Waste-Related Product Responsibility for Batteries and Accumulators). You can return batteries free of charge after use at the point of sale or in your immediate vicinity (e.g. at municipal collection points or in shops). You can also return batteries to the seller by post.

#### 14.2 WEEE INFORMATION

The WEEE (Waste Electrical and Electronic Equipment) Directive, which came into force as European law on 13 February 2003, led to comprehensive changes in the disposal of discarded electrical equipment. The primary purpose of this directive is to prevent ewaste while promoting reuse, recycling and other forms of reprocessing in order to reduce waste. The WEEE logo (dustbin) shown on the product and on the packaging indicates that the product must not be disposed of in normal household waste. You are responsible for delivering all discarded electrical and electronic equipment to appropriate collection points. Sorting waste for separate collection and sensible recycling of packaging waste helps to use natural resources more sparingly. Furthermore, e-waste recycling is a contribution to preserving our environment and thus also people's health. Further information on the disposal of electrical and electronic equipment, recycling and collection points can be obtained from local authorities, waste disposal companies, specialist retailers and the manufacturer of the device.

#### 14.3 DISPOSAL OF THE PACKAGING

Dispose of the packaging by type. Give cardboard to the waste paper, foils to the collection of recyclables.

#### $\checkmark$ 14.4 CONFORMITY WITH ROHS

This product complies with the European RoHS Directive on the restriction of the use of certain hazardous substances in electrical and electronic equipment and variations thereof.

#### C€ 14.5 CE MARK

The imprinted CE mark complies with the applicable EU standards and indicates that the device meets the requirements of all EU directives applicable to this product.

#### SIMPLIFIED EU DECLARATION OF CONFORMITY

Hereby, DÖRR GmbH declares that the radio equipment type [204449] is in compliance with Directive 2014/53/EU. The full text of the EU declaration of conformity is available at the following internet address: https://www.doerr-outdoor.de/204449

# DÖRR

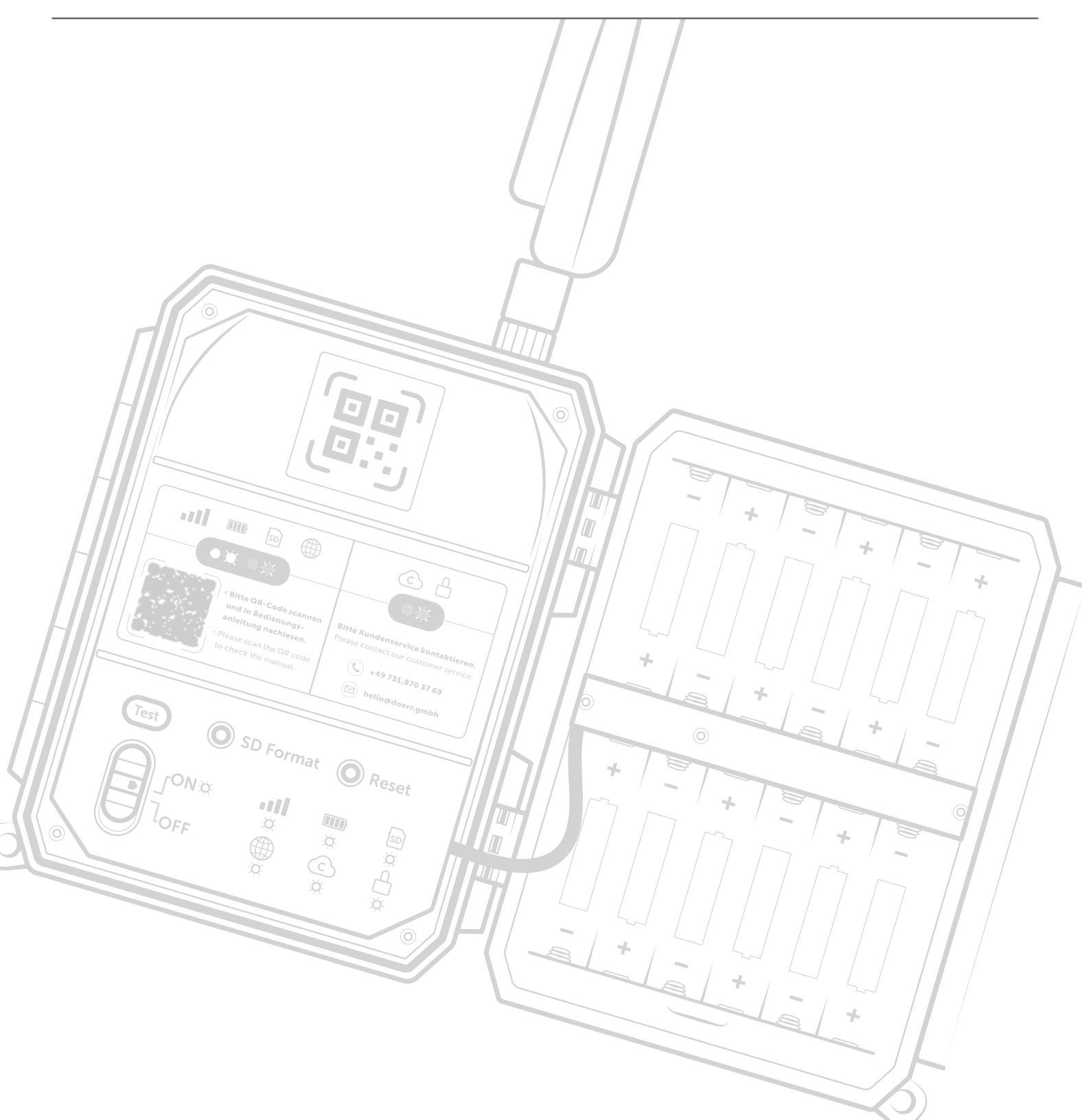

#### DÖRR GmbH

Messerschmittstr. 1 D-89231 Neu-Ulm Fon: +49 731 970 37 69 hello@doerr.gmbh https://doerr-outdoor.de DÖRR Überwachungskamera SnapShot Cloud Pro 4G WA Artikel Nr. 204449 Made in China